### **Quick Start Guide** Full HD Indoor Security Camera

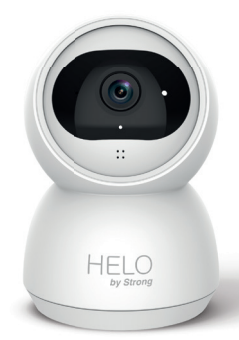

Quick Start Guide Schnellstartanleitung Guide d'Installation rapide Guida rapida d'Installazione Guia de inicio rápido Guia de inicio rápido Snelstartgids Ouick Start Guide Snabbstartsguide Průvodce rychlým používáním Príručka pre rýchle spustenie Vodič za brzi početak upotrebe Kparko pъkosogcrebo sa 6xpso инсталиране Gyors üzembe helyezési útmutató Посібник по налаштуванню

ΕN

## **Quick Start Guide**

Full HD Indoor Security Camera

#### What's Included

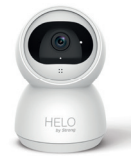

Security Camera

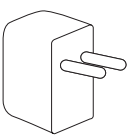

Power adapter

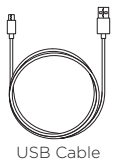

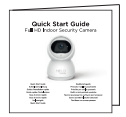

Quick Start Guide

ΕN

#### **Product Details**

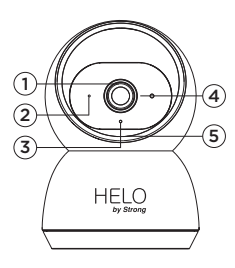

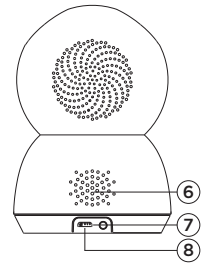

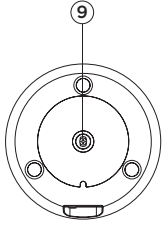

- 1. Lens
- 2. Light sensor
- 3. Infrared lights
- 4. Microphone
- 5. MicroSD card
- 6. Speaker
- 7. Reset
- 8. Power interface
- 9. Mounting Hole

#### 1. Connection Preparation

Bring the camera and phone within 1 to 3 feet (30 to 100 centimeters) of the router.

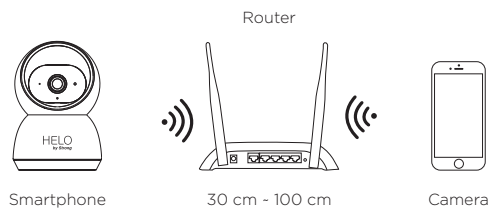

Note: Make sure smart phone is connected with your wireless router. Please note the camera is only working under 2.4G Wi-Fi, not support 5G Wi-Fi.

#### 2. Get the APP and Account

For the best experience, please download the "Helo by Strong" APP to your smartphone from App Store or Google Play.

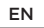

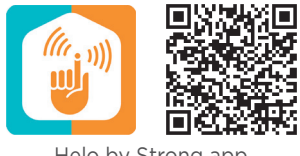

Helo by Strong app

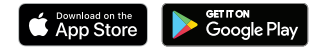

Launch the app from your smartphone and click the Sign Up button. Follow the on-screen instructions.

#### 3. Insert the Micro SD card

Insert the Micro SD card (not included) gently on the side edge of camera.

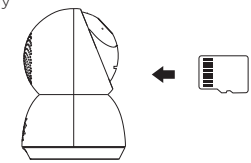

#### 4. Connect the power to the camera

Connect the power to the camera by Micro USB Power Adapter. (DC 5 V / 1.5 A)

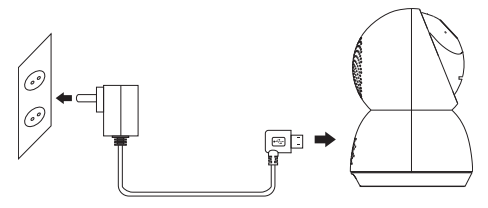

#### 5. Set up your camera

- Press the Reset button for above 5 seconds, then release the button to reset the camera, then the LED light will blink quickly.
- Click "Add Device" or "+" on the right corner to add device; Then click " Security&Sensor" to select" Smart Camera" ;
- Follow the App's instructions and input the right wifi password; Point the QR code to the camera lens for 15-20 cm; Click"HEARD THE BEEP" when you heard "dingding". After processing, it paired successfully.
- The blue light is on, camera is ready for viewing.

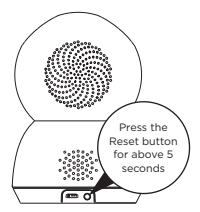

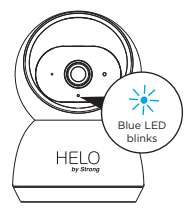

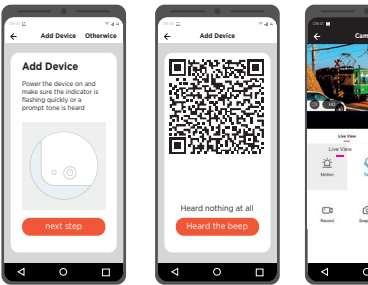

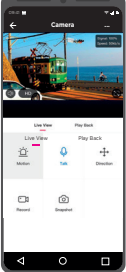

#### 6. Place or Mount Your Camera

You can place your camera on a shelf or other flat surface, or you can mount it to the wall.

#### To mount your camera to the wall:

- Fasten the mounting screw into the wall, and then mount the camera from the screw.
- If you're mounting the camera to drywall, be sure to use the plastic drywall anchors.

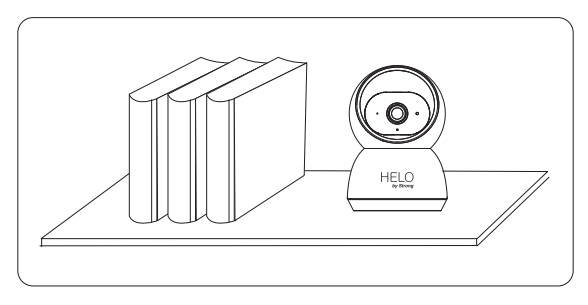

#### You're done!

Congratulations! Your camera is set up and ready to go.

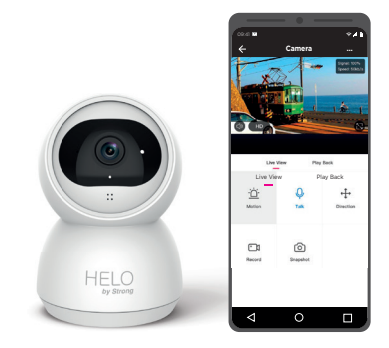

ΕN

#### Appendix: Camera LED Guide

| NO. | LED Status             | Camera Status             |
|-----|------------------------|---------------------------|
| 1   | Red LED on             | System starting up        |
| 2   | Red LED blinks quickly | Standby for configuration |
| 3   | Red LED blinks quickly | Network pairing           |
| 4   | Blue LED on            | Camera online             |
| 5   | Red LED blinks slowly  | OTA upgrade               |

# (Е конз 🗵

#### All trademarks are used for reference purposes only.

Thanks again for choosing our smart camera! Makelife safe in your hands!

Boost security mobility in your smartphone!

## Schnellstartanleitung

Full HD Innenüberwachungskamera

#### What's Included

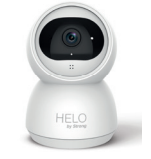

Überwachungskamera

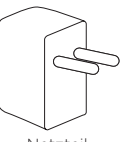

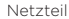

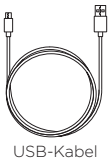

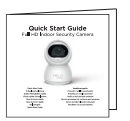

Schnellstartanleitung

#### **Produktdetails**

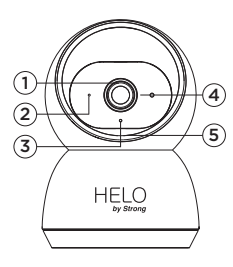

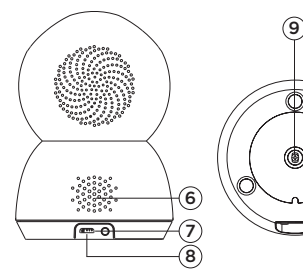

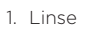

- 2. Lichtsensor
- 3. Infrarotlicht
- 4. Mikrofon
- 5. Micro SD Karte
- 6. Lautsprecher
- 7. Reset-Taste
- 8. Stromanschluss
- 9. Montageanschluss

#### 1. Verbindungsvorbereitung

Bringen Sie die Kamera und Ihr Smartphone 30 bis 100 Zentimetern zu Ihrem Router.

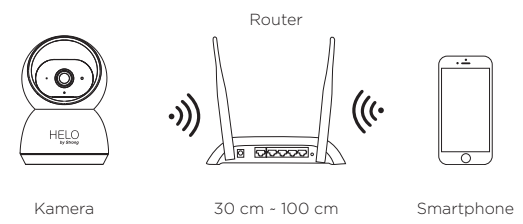

Hinweis: Stellen Sie sicher, dass das Smartphone mit Ihrem WLAN-Router verbunden ist. Bitte beachten Sie, dass die Kamera nur unter 2.4G Wi-Fi funktioniert und kein 5G Wi-Fi unterstützt.

# 2. Holen Sie sich die App und erstellen Sie ein Konto

Für eine optimale Nutzung laden Sie bitte die «Helo by Strong» -APP aus dem App Store oder Google Play auf Ihr Smartphone herunter. Sie können auch den folgenden QR-Code scannen. Das APP-Symbol wird nach erfolgreicher Installation angezeigt.

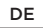

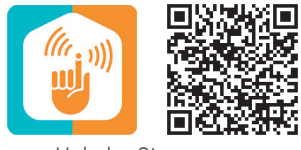

Helo by Strong app

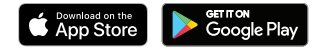

Starten Sie die App von Ihrem Smartphone und klicken Sie auf die Schaltfläche « Anmelden ». Folgen Sie dann den Anweisungen auf dem Bildschirm.

# 3. Legen Sie die Micro SD-Karte in die Kamera ein

Legen Sie die Micro SD-Karte (nicht im Lieferumfang enthalten) vorsichtig in den Kartensteckplatz der Kamera ein.

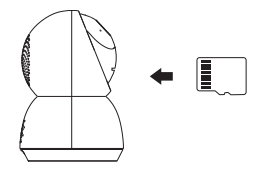

#### 4. Schließen Sie die Kamera an die Stromversorgung an

Schließen Sie die Kamera über ein Micro-USB-Netzteil an die Stromversorgung an. (DC 5 V / 1,5 A)

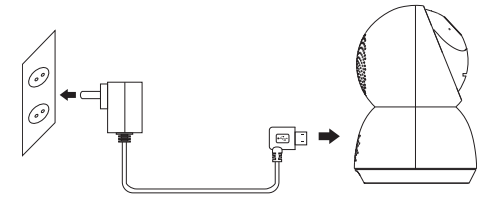

#### 5. Set up your camera

- Drücken Sie die Reset-Taste länger als 5 Sekunden und lassen Sie dann die Taste los, um die Kamera zurückzusetzen. Die LED leuchtet dann schnell.
- Klicken Sie in der rechten Ecke auf "Gerät hinzufügen" oder "+", um das Gerät hinzuzufügen. Klicken Sie dann auf "Sicherheit & Sensor", um "Smart Camera" auszuwählen
- Befolgen Sie die Anweisungen der App und geben Sie das richtige WLAN-Passwort ein. Richten Sie den QR-Code für 15-20 cm auf das Kameraobjektiv. Klicken Sie auf "HEARD

THE BEEP", wenn Sie den Signalton "Dingding" hören. Danach wurde die Kamera erfolgreich gepaart.

• Das blaue Licht leuchtet und die Kamera wird angezeigt.

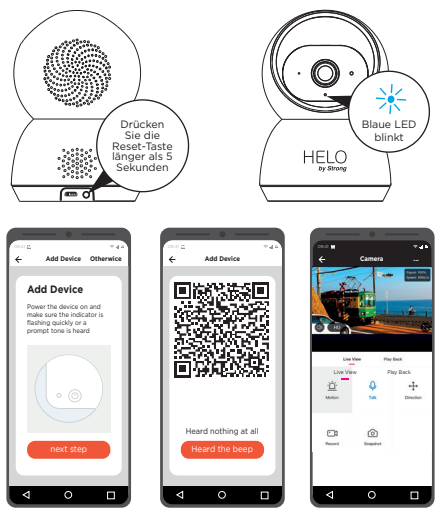

#### 6. Platzieren oder montieren Sie Ihre Kamera

Sie können Ihre Kamera auf ein Regal oder eine andere flache Oberfläche stellen oder an der Wand befestigen.

#### So montieren Sie Ihre Kamera an der Wand:

- Befestigen Sie die Befestigungsschraube an der Wand und montieren Sie die Kamera mit der Schraube.
- Wenn Sie die Kamera an einem Trockenbau montieren, stellen Sie sicher, dass die mitgelieferten Kunststoff-Trockenbauanker verwendet werden.

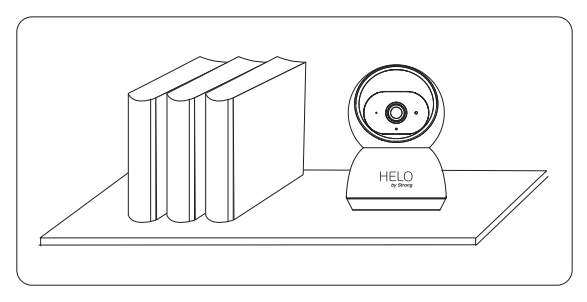

#### Sie sind fertig!

Herzlichen Glückwünsch! Ihre Kamera ist eingerichtet und betriebsbereit.

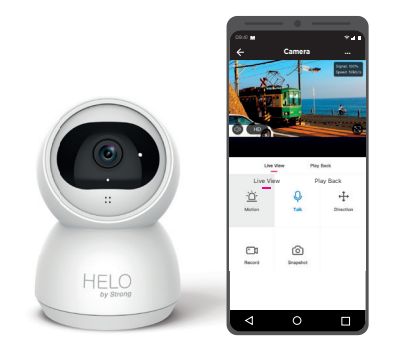

#### Anhang: Kamera-LED-Anleitung

| NO. | LED Status                      | Camera Status                 |
|-----|---------------------------------|-------------------------------|
| 1   | Rote LED an                     | System startet                |
| 2   | Rote LED blinkt schnell         | Standby für die Konfiguration |
| 3   | Blaue LED blinkt schnell        | Netzwerkkopplung              |
| 4   | Blaue LED an                    | Kamera online                 |
| 5   | Rote LED blinkt langsam         | OTA-Upgrade                   |
| 6   | Leuchtend weiße LED<br>leuchtet | Aufladen der Kamera           |

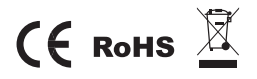

Alle Marken werden nur zu Referenzzwecken verwendet.

# Guide d'installation rapide

Caméra de surveillance Full HD d'intérieur

#### Contenu

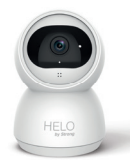

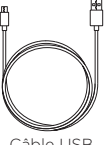

Caméra de surveillance

Adaptateur alimentation

Câble USB

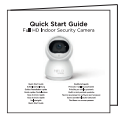

Guide Installation rapide

#### **Présentation produit**

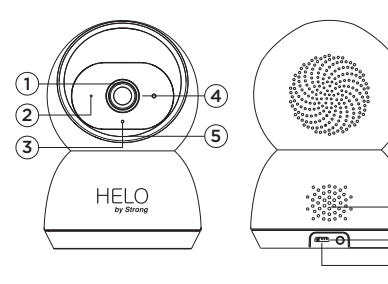

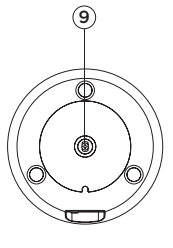

6 7

8

- 1. Objectif
- 2. Détecteur de luminosité
- 3. Détecteur Infra Rouge
- 4. Microphone
- 5. Carte Micro SD
- 6. Haut-Parleur
- 7. Réinitialisation
- 8. Alimentation
- 9. Orifice montage

#### 1. Préparation à la connexion

Approchez la caméra et le téléphone entre 30 et 100 cm de votre box internet/routeur

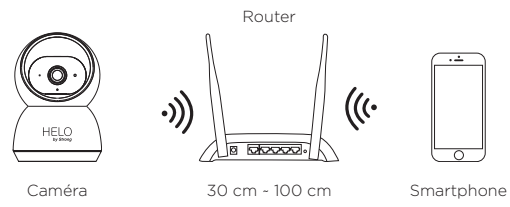

Note: Assurez-vous que votre smartphone est connecté via Wi-Fi à votre box Internet / Routeur Cette camera fonctionne uniquement avec le Wi-Fi 2.4 GHz, elle ne supporte pas le Wi-Fi 5 GHz

#### 2. Installez l'application et créer un compte

Pour la meilleure expérience, veuillez télécharger l'application «Helo by Strong» sur votre smartphone depuis l'App Store ou Google Play, ou vous pouvez également scanner le code QR ci-dessous, l'icône de l'APP sera affichée sur votre téléphone une fois le chargement réussi.

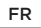

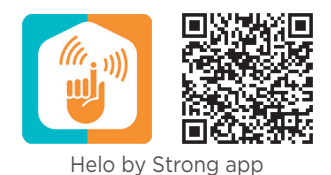

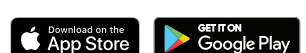

Lancez l'application depuis votre smartphone et cliquez sur « S'inscrire » et suivez les instructions à l'écran.

#### 3. Insérez la carte Micro SD

Insérez délicatement la carte SN (non incluse) sur le côté de la caméra, à l'emplacement prévu à cet effet.

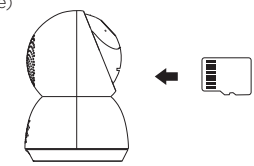

#### 4. Connectez l'alimentation à la camera

Connectez le transformateur (DC 5 V / 1.5 A) à la caméra via le câble USB fourni.

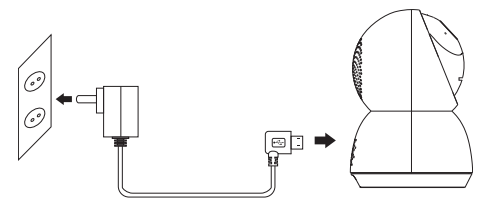

#### 5. Configurez la caméra

- Appuyez sur le bouton de réinitialisation pendant plus de 5 secondes, puis relâchez le bouton pour réinitialiser la caméra, puis le voyant LED clignotera rapidement.
- Cliquez sur «Ajouter un appareil» ou «+» dans le coin droit pour ajouter un appareil.
- Cliquez ensuite sur «Capteur et sécurité» pour sélectionner «Caméra intelligente»
- Suivez les instructions de l'application et entrez le mot de passe wifi.
- Pointez le code QR vers l'objectif de la caméra à 15-20 cm

 Cliquez sur «ENTENDRE LE BIP» lorsque vous entendez «ding ding», l'association est réussie, la LED bleue est allumée, la caméra est fonctionnelle.

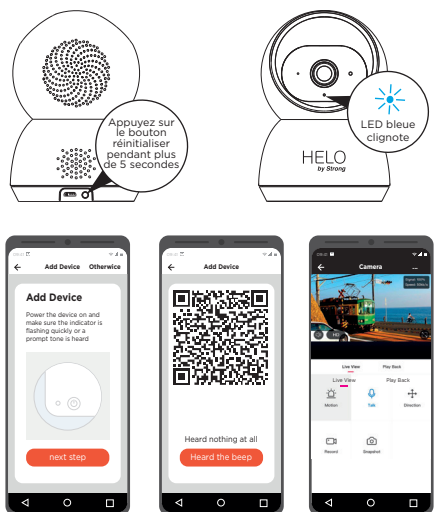

#### 6. Placez ou montez la caméra

Vous pouvez placer la caméra sur une étagère ou sur une autre surface plane, ou vous pouvez la fixer au mur.

#### Monter la caméra sur un mur:

- Fixez les vis de montage dans le mur, puis montez la caméra à partir des vis.
- Si vous montez la caméra sur une cloison, assurez-vous d'utiliser les chevilles fournies.

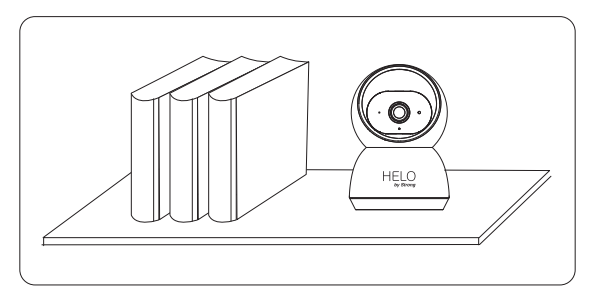

#### C'est fait!

Félicitations, la caméra est configurée et prête à l'utilisation.

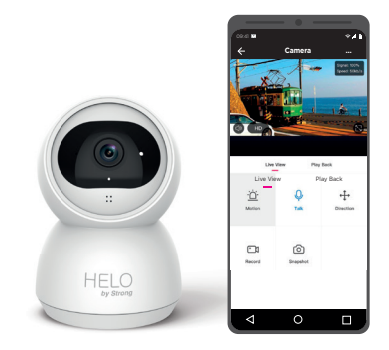

#### Appendix: Camera LED Guide

| NO. | Etat LED                      | Camera Status           |
|-----|-------------------------------|-------------------------|
| 1   | LED rouge allumée             | Système démarre         |
| 2   | LED rouge clignote rapidement | Configuration en cours  |
| 3   | LED bleue clignote rapidement | Association réseau      |
| 4   | LED bleue allumée             | Caméra en ligne         |
| 5   | LED rouge clignote lentement  | Mise à jour en cours    |
| 6   | LED blanche allumée           | Chargement batteries en |
|     |                               | cours                   |

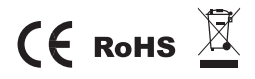

Toutes les marques et marques enregistrées sont utilisées à des fins de référence uniquement.

## Guida rapida di installazione

Full HD Videocamera di sicurezza per interni

#### Cosa è incluso

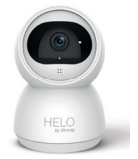

Videocamera di sicurezza

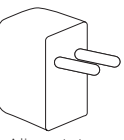

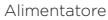

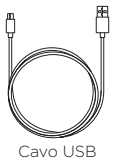

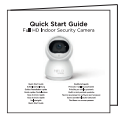

Guida di installazione rapida

#### Dettagli prodotto

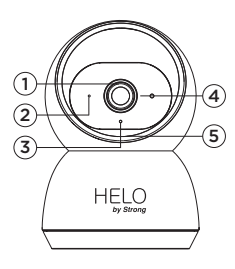

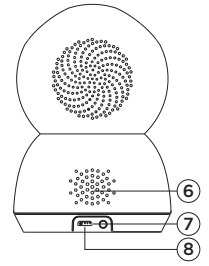

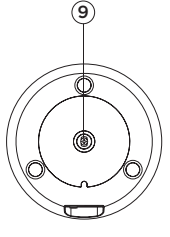

- 1. Obiettivo
- 2. Sensore di luce
- 3. Luci infrarosso
- 4. Microfono
- 5. MicroSD card
- 6. Speaker
- 7. Reset
- 8. Interfaccia di alimentazione
- 9. Foro di montaggio

#### 1. Preparazione alla connessione

Posiziona la videocamera e il telefono a una distanza compresa tra 1 e 3 piedi (da 30 a 100 centimetri) dal router.

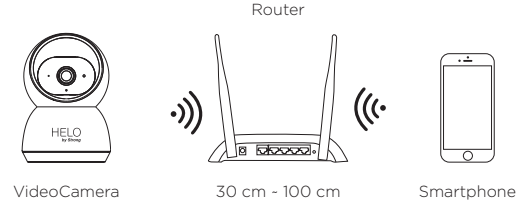

Nota: assicurati che lo smartphone sia connesso al router wireless. Attenzione: la videocamera funziona solo con Wi-Fi 2.4G, non supporta Wi-Fi 5G.

#### 2. Scarica l'App e crea l'account

Per un miglior utilizzo,, scarica l'APP "Helo by Strong" sul tuo smartphone da App Store o Google Play, oppure puoi anche scansionare il codice QR qui sotto, l'icona APP verrà visualizzata dopo che l'installazione sarà effettuata completamente.
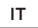

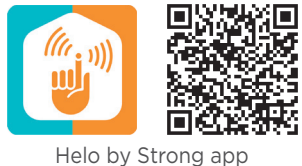

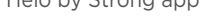

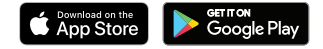

Avvia l'app dal tuo smartphone e fai clic sul pulsante Registrati. Segui le istruzioni sullo schermo.

#### 3. Inserisci la MicroSD card

Inserire con cautela la Micro SD card (non inclusa) nello slot posto sulla parte laterale della Videocamera.

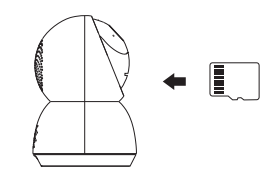

## 4. Collega la videocamera all'alimentatore

Collegare l'alimentazione alla videocamera tramite l'adattatore di alimentazione micro USB. (DC 5 V / 1.5 A)

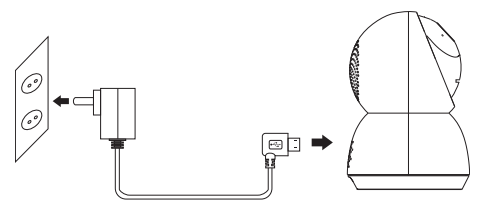

## 5. Imposta la tua videocamera

- Premere il pulsante di ripristino per oltre 5 secondi, quindi rilasciarlo per ripristinare la videocamera. La luce LED lampeggerà rapidamente.
- Fare clic su "Aggiungi dispositivo" o "+" nell'angolo destro per aggiungere il dispositivo; Quindi fai clic su "Sicurezza e sensore" per selezionare "Smart Camera"
- Segui le istruzioni dell'App e inserisci la password wifi corretta; Puntare il codice QR con l'obiettivo della videocamera per 15-20 cm; Cliccare"
- L'associazione si è conclusa correttamente quando avrai

sentito il segnale acustico

• La luce blu è accesa, la videocamera è pronta per filmare.

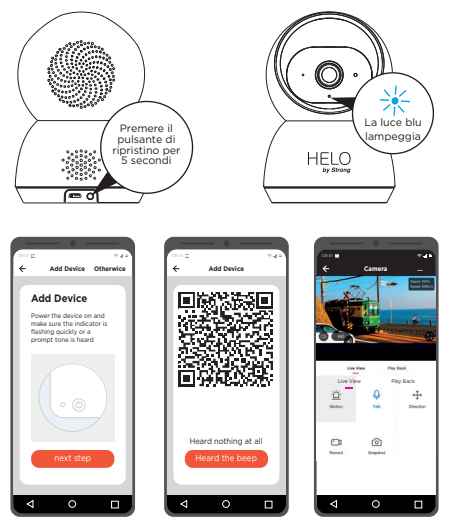

## 6. Posiziona o monta la videocamera

Puoi appoggiare la tua vidocamera su uno scaffale o su una qualsiasi superficie piana, o puoi montarla sul muro.

## Montaggio a muro:

- Fissare le viti di montaggio alla parete, quindi agganciare la videocamera alle viti.
- Se stai montando la videocamera su un muro a secco, assicurati di inserire i tasselli in plastica per cartongesso.

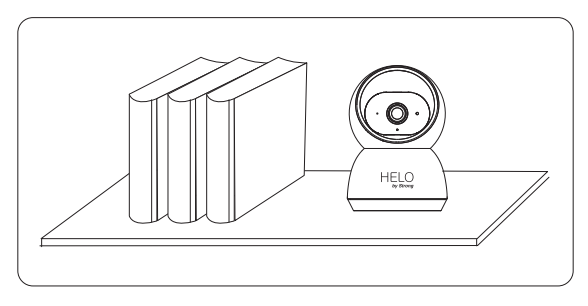

## Finito!

Congratulazioni ! La tua videocamera è intallata e pronta all'uso.

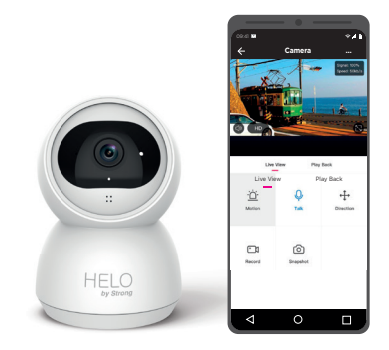

#### Appendice: Guida ai Led della VideoCamera

| NO. | LED Status                        | Camera Status                |
|-----|-----------------------------------|------------------------------|
| 1   | LED Rosso acceso                  | Il sistema si sta accendendo |
| 2   | LED rosso lampeggia veloce        | Standby per configurazione   |
| 3   | LED Blu lampeggia veloce          | Associazione alla rete       |
| 4   | Led Blu acceso                    | Videocamera online           |
| 5   | LED rosso lampeggia<br>lentamente | Aggiornamento OTA            |
| 6   | LED bianco fisso                  | Videocamera in carica        |

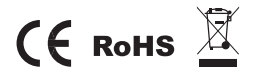

All trademarks are used for reference purposes only.

# Guía de inicio rápido

Cámara de seguridad Full HD para interiores

## Qué incluye

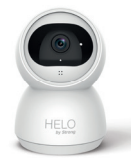

Cámara de seguridad

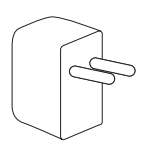

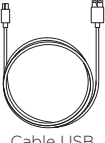

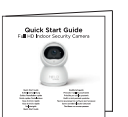

Guía de inicio rápido

Adaptador de corriente

Cable USB

## Descripción del producto

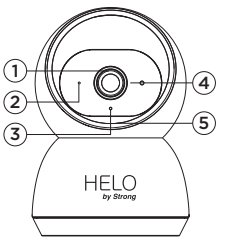

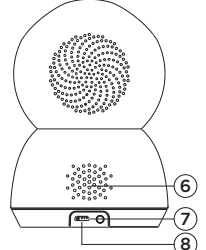

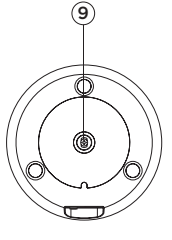

- 1. Lente
- 2. Sensor de luz
- 3. Luces infrarrojas
- 4. Micrófono
- 5. Entrada de tarjeta Micro SD
- 6. Altavoz
- 7. Reiniciar
- 8. Interfaz de alimentación
- 9. Orificio de montaje

## 1. Preparación de la conexión

Acerque la cámara y el teléfono a una distancia de 30 a 100 centímetros (1 a 3 pies) del router.

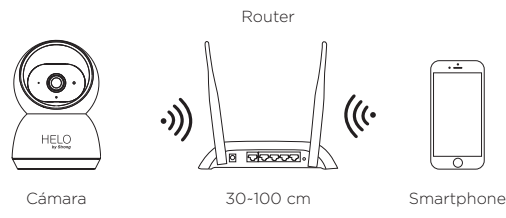

Nota: Asegúrese de que el smartphone esté conectado con su router inalámbrico. Tenga en cuenta que la cámara solo funciona con Wi-Fi 2.4G, no es compatible con Wi-Fi 5G.

## 2. Obtenga la aplicación y la cuenta

Para obtener la mejor experiencia, descargue la APLICACIÓN «Helo by Strong» a su smartphone desde App Store o Google Play, o también puede escanear el código QR que se muestra a continuación. Una vez instalada con éxito, se mostrará el icono de la APLICACIÓN.

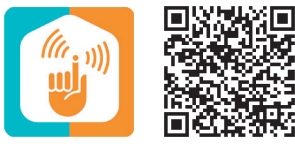

Helo by Strong app

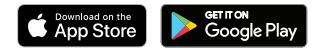

Inicie la aplicación desde su smartphone y haga clic en el botón Registrarse.

Siga las instrucciones que aparecerán en pantalla.

## 3. Inserte la tarjeta Micro SD

Inserte suavemente la tarjeta micro-SD (no incluida) en el borde lateral de la cámara

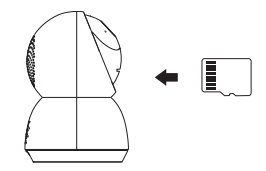

## 4. Conecte la alimentación a la cámara

Conecte la alimentación a la cámara mediante un adaptador de corriente Micro USB. (5 V CC/1,5 A)

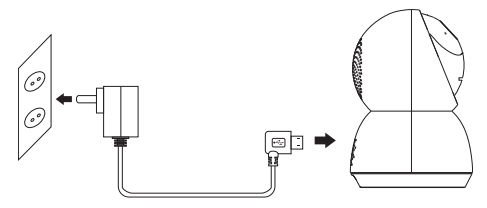

## 5. Configure su cámara

- Pulse el botón Reiniciar durante más de 5 segundos y a continuación suéltelo para reiniciar la cámara. La luz LED parpadeará rápidamente.
- Para añadir el dispositivo, haga clic en «Añadir dispositivo» o «+» en la esquina derecha; a continuación, haga clic en «Seguridad y sensor» para seleccionar «Cámara inteligente»
- Siga las instrucciones de la aplicación e introduzca la contraseña Wi-Fi correcta; coloque el código QR a 15-20 cm de la lente de la cámara; cuando escuche «dingding», haga clic en «PITIDO ESCUCHADO». Después de procesarlo, se habrá

emparejado con éxito.

La luz azul se encenderá y la cámara estará lista para visualizar.

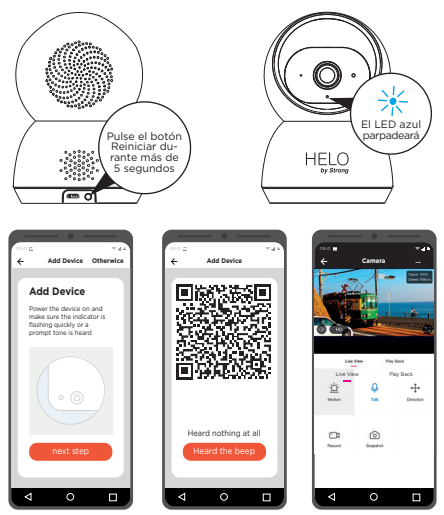

#### ES

## 6. Coloque o monte su cámara

Puede colocar su cámara en un estante u otra superficie plana, o puede montarla en la pared.

## Para montar su cámara en la pared:

- Apriete el tornillo de montaje en la pared y a continuación fije la cámara en el tornillo.
- Si va a montar la cámara en un panel de yeso, asegúrese de usar los anclajes de plástico suministrados para paneles de yeso.

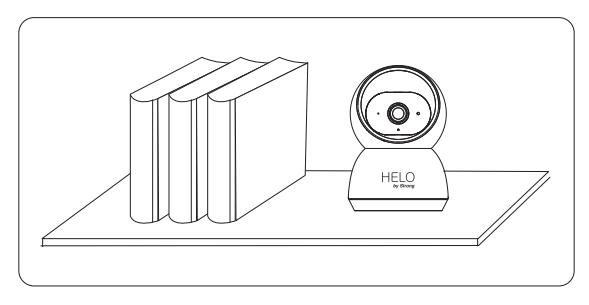

## iListo!

iFelicidades! Su cámara está configurada y lista para funcionar.

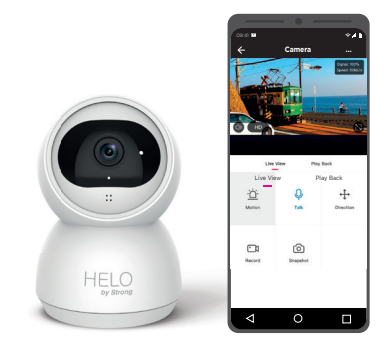

## Apéndice: Guía de la cámara LED

| NÚM. | Estado del LED                | Camera Status                 |
|------|-------------------------------|-------------------------------|
| 1    | LED rojo encendido            | Inicio del sistema            |
| 2    | LED rojo parpadea rápidamente | En espera de la configuración |
| 3    | LED azul parpadea rápidamente | Emparejamiento de la red      |
| 4    | LED azul encendido            | Cámara en línea               |
| 5    | LED rojo parpadea lentamente  | Actualización OTA             |
| 6    | LED blanco ENCENDIDO fijo     | La cámara se está cargando    |

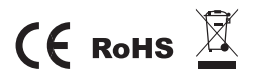

Todas las marcas comerciales se utilizan únicamente como referencia.

# Guia de início rápido

Câmara de segurança para interior Full HD

## Conteúdo da embalagem

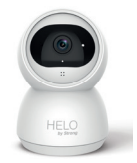

Câmara de segurança

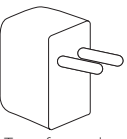

Transformador

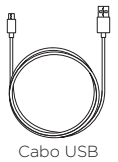

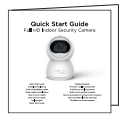

Guia de início rápido

#### Detalhes do produto

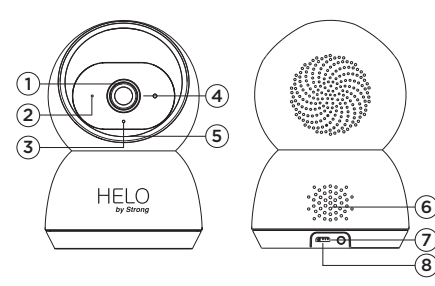

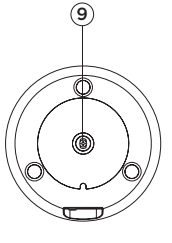

- 1. Lente
- 2. Sensor de luz
- 3. Luzes infravermelhas
- 4. Microfone
- 5. Cartão MicroSD
- 6. Altifalante
- 7. Repor
- 8. Interface de potência
- 9. Furo de montagem

## 1. Como estabelecer a ligação

Coloque a câmara e o telemóvel a uma distância de 30 a 100 centímetros do router.

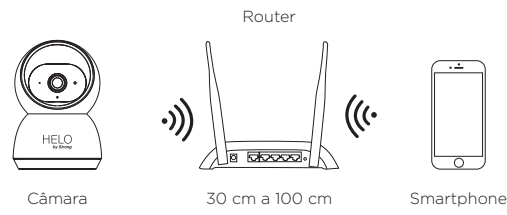

Nota: Verifique se o smartphone está ligado ao router sem fios. Tenha em atenção que a câmara funciona apenas com Wi-Fi 2.4G, não é compatível com 5G Wi-Fi.

## 2. Obtenha a aplicação e a conta

Para usufruir da melhor experiência, transfira a aplicação "Helo by Strong" para o smartphone a partir da App Store ou do Google Play ou pode ler o código QR indicado abaixo. O ícone da aplicação é apresentado depois da instalação ser bem-sucedida.

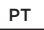

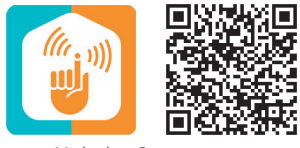

Helo by Strong app

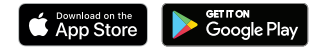

Inicie a aplicação no smartphone e clique no botão Efetuar registo. Siga as instruções indicadas no ecrã.

#### 3. Inserir o cartão MicroSD

Insira com cuidado o cartão micro SD (não incluído) na borda lateral da câmera

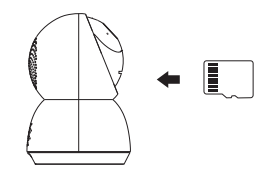

## 4. Ligar a alimentação da câmara

Ligue a alimentação da câmara através do transformador Micro USB. (CC 5 V/1,5 A)

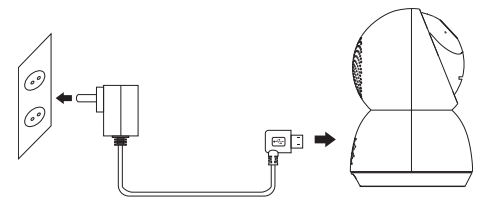

## 5. Instalar a câmara

- Prima o botão Repor durante mais de 5 segundos e depois liberte o botão para repor a câmara, a luz LED começa a piscar rapidamente.
- Clique em "Adicionar dispositivo" ou "+" no canto direito para adicionar o dispositivo. Em seguida, clique em "Segurança e sensor" para selecionar "Câmara inteligente"
- Siga as instruções da aplicação e introduza a palavra-passe da Wi-Fi. Aponte o código QR para a lente da câmara durante 15 a 20 cm. Clique em "OUVI O SINAL SONORO" quando ouvir

o sinal sonoro. Após o processamento, é emparelhado com êxito.

• A luz azul acende-se e a câmara está pronta para visualização.

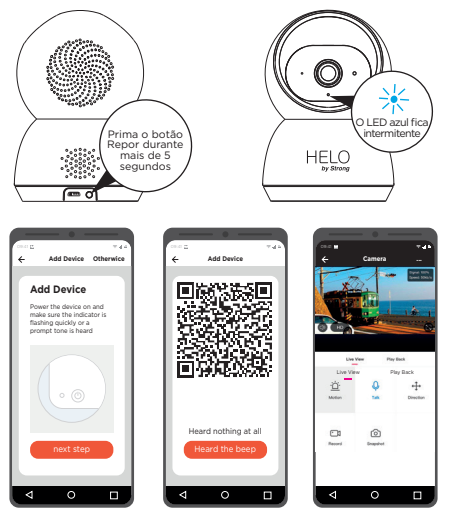

## 6. Colocar ou montar a câmara

Pode colocar a câmara numa prateleira ou noutra superfície plana ou montá-la na parede.

#### Para montar a câmara na parede:

- Aperte o parafuso de montagem na parede e depois monte a câmara no parafuso.
- Se montar a câmara em pladur, utilize as cavilhas de plástico para pladur fornecidas.

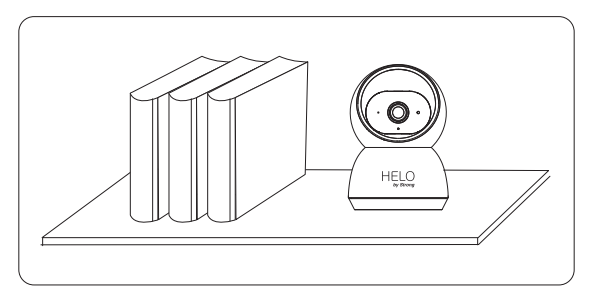

## Já está!

Parabéns! A câmara está instalada e pronta a utilizar.

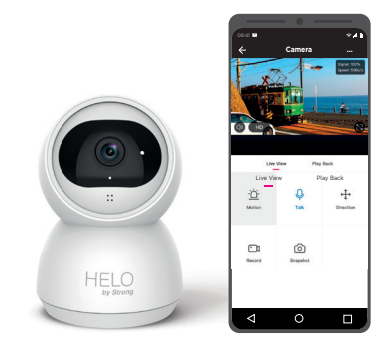

РТ

#### Anexo: Guia do LED da câmara

| N.º | Estado do LED                                 | Camera Status                       |
|-----|-----------------------------------------------|-------------------------------------|
| 1   | LED vermelho ligado                           | O sistema está a ser iniciado       |
| 2   | O LED vermelho começa a<br>piscar rapidamente | Modo de espera para<br>configuração |
| 3   | O LED azul começa a piscar<br>rapidamente     | A emparelhar com a rede             |
| 4   | O LED azul acende-se                          | Câmara online                       |
| 5   | O LED vermelho começa a<br>piscar lentamente  | Atualização OTA                     |
| 6   | LED branco fixo ligado                        | A câmara está a carregar            |

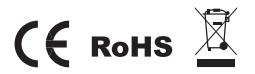

Todas as marcas comerciais são apresentadas apenas como referência.

## **Snel Start Gids**

Full HD Indoor Beveiligingscamera

### Wat zit erbij ?

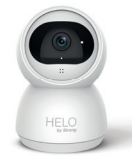

Beveiligingcamera

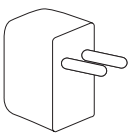

Spanningsadapter

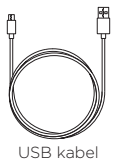

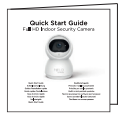

Snelstartgids

#### **Produkt details**

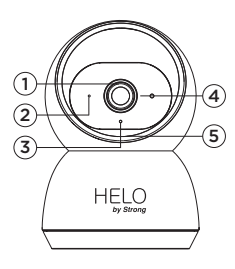

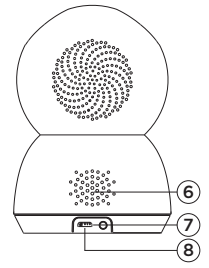

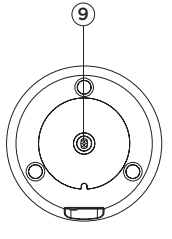

- 1. Lens
- 2. Lichtsensor
- 3. Infrarood licht
- 4. Mikrofoon
- 5. Micro SD kaart
- 6. Luidspreker
- 7. Reset
- 8. Spanningsconnector
- 9. Bevestigingsgat

## 1. Verbindingsvoorbereiding

Breng de camera en telefoon binnen 30 tot 100 centimeter van de router

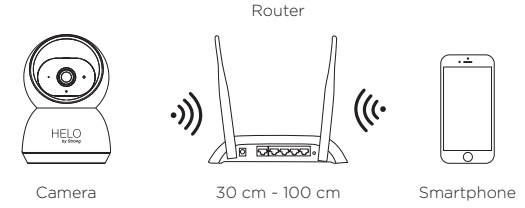

Opmerking: zorg ervoor dat de smartphone is verbonden met uw draadloze router. Let op: de camera werkt alleen onder 2.4G Wi-Fi, geen ondersteuning voor 5G Wi-Fi.

#### 2. Installeer de App en maak een Account aan.

Voor de beste ervaring downloadt u de «Helo by Strong» APP naar uw smartphone vanuit de App Store of Google Play, of u kunt ook de onderstaande QR-code scannen; het APP-pictogram wordt weergegeven nadat het succesvol is geïnstalleerd.

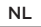

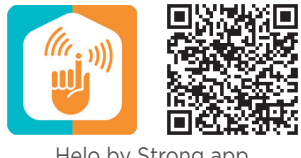

Helo by Strong app

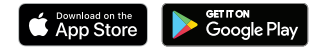

Start de App vanaf uw smartphone en klik op de knop Aanmelden. Volg de instructies op het scherm.

#### 3. Plaats een Micro SD kaart

Plaats de Micro SD-kaart (niet meegeleverd) voorzichtig aan de zijkant van de camera

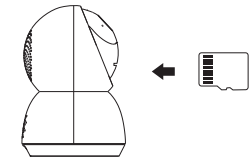

## 4. Verbindt de spanningsadapter

Sluit de spanning aan op de camera via een micro-USB-lichtnetadapter. (DC 5 V / 1.5 A)

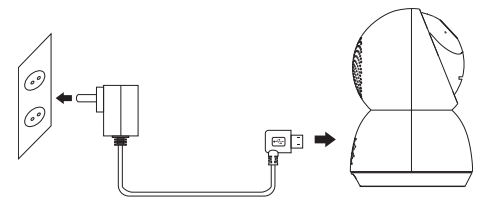

## 5. Stel uw camera in

- Houd de Reset-knop langer dan 5 seconden ingedrukt en laat vervolgens de knop los om de camera te resetten, waarna het LED-lampje snel zal knipperen.
- Klik op «Apparaat toevoegen» of «+» in de rechterhoek om een apparaat toe te voegen; Klik vervolgens op «Beveiliging en sensor» om «Smart camera» te selecteren
- Volg de instructies van de App en voer het juiste wifiwachtwoord in; Richt de QR-code op de cameralens op 15-20 cm afstand; Klik op «Signaal gehoord» als je «dingding» hebt

gehoord. Na verwerking is het succesvol gekoppeld.

• Het blauwe lampje brandt, camera is klaar om te bekijken.

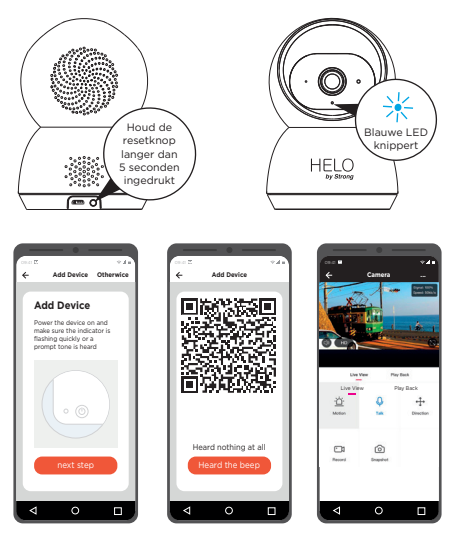

#### NL

## 6. Plaats of monteer uw camera

U kunt uw camera op een plank of ander plat oppervlak plaatsen, of u kunt hem aan de muur bevestigen.

## Om uw camera aan de muur te bevestigen:

- Bevestig de montageschroef in de muur en monteer vervolgens de camera vanaf de schroef.
- Als u de camera op een gipsplaat monteert, zorg dan voor de meegeleverde plastic gipsplaatankers.

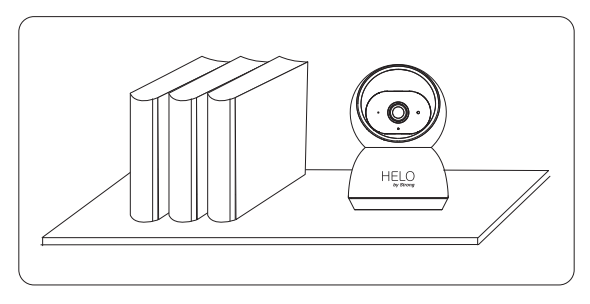

## U bent klaar!

Gefeliciteerd! Je camera is ingesteld en klaar voor gebruik.

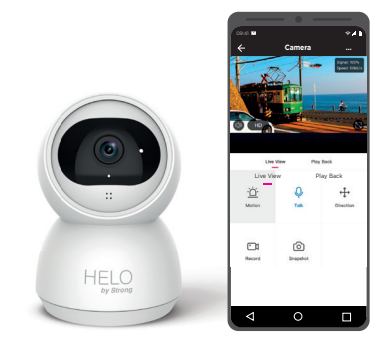

### **Bijlage: Camera LED-gids**

| Nummer. | Camera LED-gids                | Camera Status              |
|---------|--------------------------------|----------------------------|
| 1       | Rode LED aan                   | Systeem start op           |
| 2       | Rode LED knippert snel         | Stand-by voor configuratie |
| 3       | Blauwe LED knippert snel       | Netwerkkoppeling           |
| 4       | Blauwe LED op                  | Camera online              |
| 5       | Rode LED knippert langzaam     | OTA-upgrade                |
| 6       | Ononderbroken witte LED<br>AAN | Camera wordt opgeladen     |

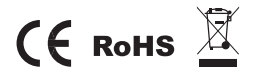

Alle handelsmerken worden alleen ter referentie gebruikt.
# **Quick Start Guide**

Full HD Indendørs Overvågningskamera

## Inkluderet i pakken

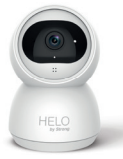

Kamera

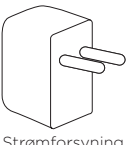

Strømforsyning

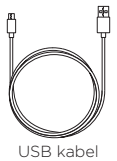

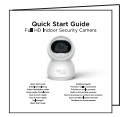

Quick Start Guide

## Produktoplysninger

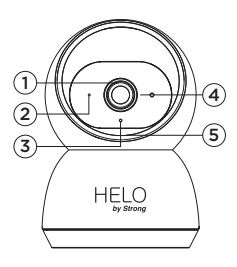

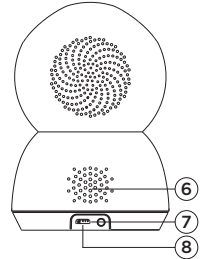

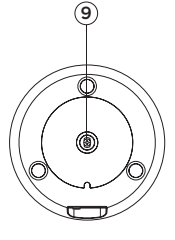

- 1. Optik
- 2. Lyssensor
- 3. Infrarødt lys
- 4. Mikrofon
- 5. MicroSD kort
- 6. Højttaler
- 7. Reset
- 8. Strømtilslutning
- 9. Monteringshuller

# 1. Forbered forbindelse

Placer kameraet og telefonen inden for 30 til 100 centimeter af routeren.

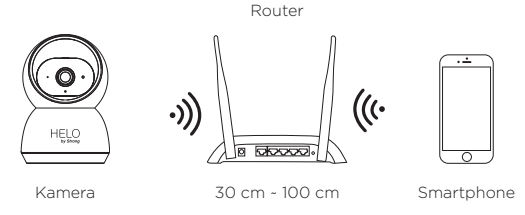

Note: Sørg for, at der er forbindelse til den trådløse router. Bemærk venligst, at kameraet kun fungerer under 2.4 GHz Wi-Fi og understøtter ikke 5 GHz Wi-Fi.

## 2. Hent app'en og opret konto

For at få den bedste brugeroplevelse, kan du downloade «Helo by Strong» App'en til din smartphone, fra App Store eller Google Play. Du kan også scanne QR-koden nedenfor. App-ikonet vil blive vist, når installationen er gennemført korrekt.

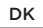

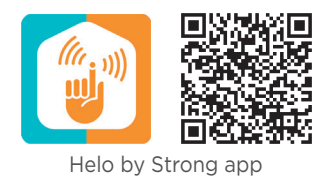

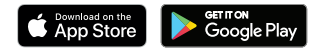

Start appen fra din smartphone, og klik på knappen Tilmeld dig. Følg vejledningen på skærmen.

### 3. Indsæt Micro SD-kortet

Indsæt forsigtigt Micro SD-kortet (medfølger ikke) på siden af kameraet

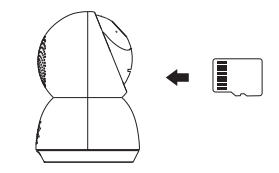

## 4. Tilslut strømmen til kameraet

Tilslut strømmen til kameraet via Micro USB-strømforsyning. (DC 5 V / 1.5 A)

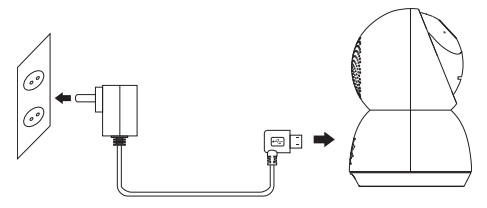

# 5. Konfigurer dit kamera

- Tryk på knappen Reset i min. 5 sekunder. Slip derefter knappen for at nulstille kameraet, hvorefter LED-lampen blinker hurtigt.
- Klik på «Tilføj enhed» eller «+» i højre hjørne for at tilføje enhed. Klik derefter på «Sikkerhed og sensor» for at vælge «SmartCamera».
- Følg appens instruktioner og indtast den rigtige Wi-Fi adgangskode; Hold kameralinsen over QR-koden (15-20 cm); Klik « HØRT BIP», når du hører Bip-lyden. Efter denne

handling, er kameraet parret.

• Når det blå lys er tændt, er kameraet klar til brug.

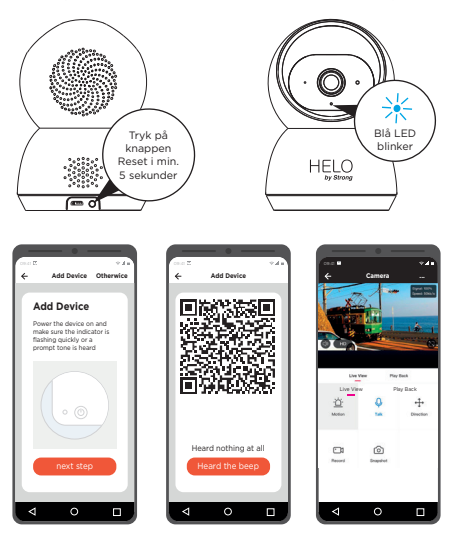

# 6. Placer eller monter kameraet

Du kan placere kameraet på en hylde, en anden flad overflade, eller du kan montere det på væggen.

# Sådan monterer du kameraet på væggen:

- Fastgør monteringsskruen ind i væggen, og monter derefter kameraet på skruen.
- Hvis du monterer kameraet på gipsvæg, skal du sørge for at bruge de rawlplugs der medfølger.

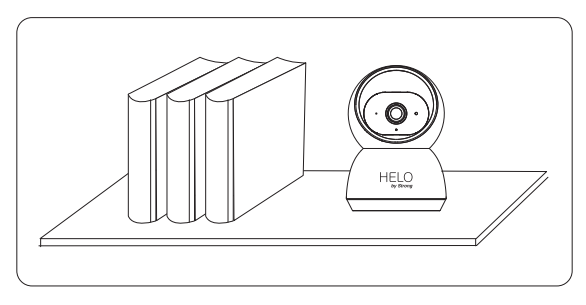

# Du er færdig!

Tillykke! Kameraet er indstillet og klar til brug.

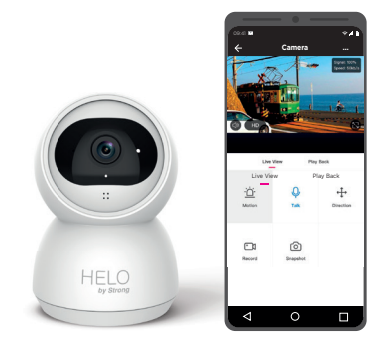

#### Tillæg: Kamera LED Guide

| NR. | LED Status               | Camera Status           |
|-----|--------------------------|-------------------------|
| 1   | RØD LED tændt            | System starter          |
| 2   | RØD LED blinker hurtigt  | Venter på konfiguration |
| 3   | BLÅ LED blinker hurtigt  | Netværksparring         |
| 4   | BLÅ LED tændt            | Kamera online           |
| 5   | RØD LED blinker langsomt | OTA-opgradering         |
| 6   | HVID LED tændt           | Kamera oplader          |

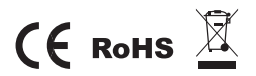

All trademarks are used for reference purposes only.

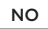

# **Quick Start Guide**

Full HD innendørs sikkerhetskamera

## Inkludert i pakken

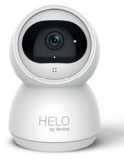

Kamera

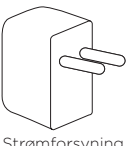

Strømforsyning

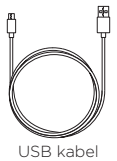

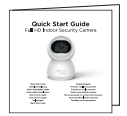

Quick Start Guide

## Produktinformasjon

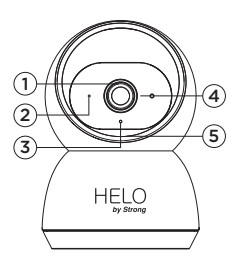

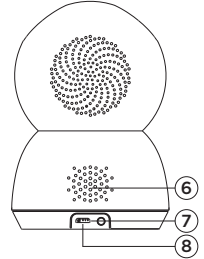

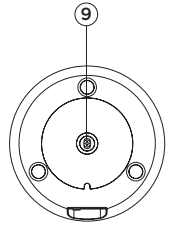

- 1. Optikk
- 2. Lyssensor
- 3. Infrarødt lys
- 4. Mikrofon
- 5. MicroSD kort
- 6. Høyttaler
- 7. Reset
- 8. Strømtilslutning
- 9. Monteringshuller

# 1. Klargjøre tilkobling

Plasser kameraet og telefonen innenfor 30 til 100 centimeter fra ruteren.

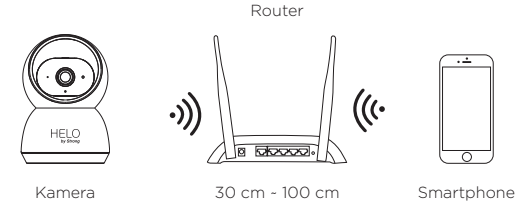

Note: Kontroller at den trådløse ruteren er koblet til. Vær oppmerksom på at kameraet bare fungerer under 2,4 GHz Wi-Fi og støtter ikke 5 GHz Wi-Fi.

## 2. Last ned appen og opprett konto

Du kan få den beste brukeropplevelsen til å laste ned «Helo by Strong»appen til smarttelefonen din, fra App Store eller Google Play. Du kan også skanne QR-koden nedenfor. Appikonet vises når installasjonen er fullført på riktig måte.

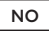

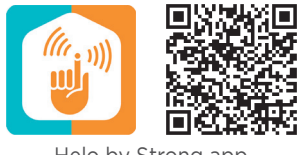

Helo by Strong app

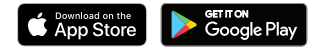

Start appen fra smarttelefonen, og klikk på Registrer deg-knappen. Følg instruksjonene på skjermen.

### 3. Sett inn Micro SD-kortet

Sett inn Micro SD-kortet (følger ikke med) på siden av kameraet

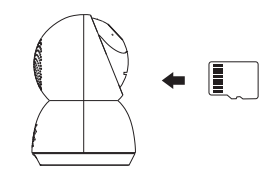

## 4. Koble strømmen til kameraet

Koble strømmen til kameraet via Micro USB-strømforsyning. (DC 5 V / 1.5 A)

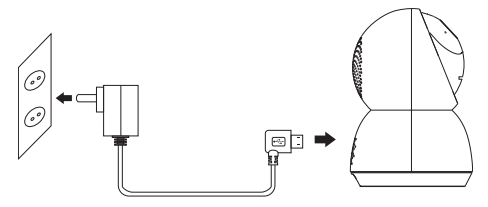

# 5. Konfigurere kameraet

- Trykk på Tilbakestill-knappen i 5 sekunder. Slipp deretter knappen for å tilbakestille kameraet, og LED-lampen blinker raskt.
- Klikk på «Legg til enhet» eller «+» i høyre hjørne for å legge til enheten. Klikk deretter på «Sikkerhet og sensor» for å velge «SmartCamera.»
- Følg appens instruksjoner og skriv inn riktig Wi-Fi-passord; Hold kameralinsen over QR-koden (15-20 cm); Klikk på «HEARD BIP» når du hører Bip-lyden. Etter denne handlingen er kameraet paret.

• Når det blå lyset er på, er kameraet klart til bruk.

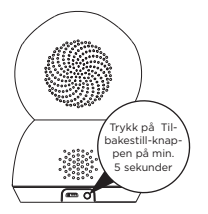

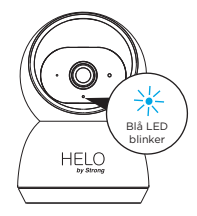

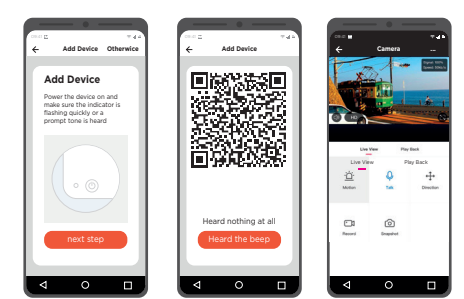

# 6. Plasser eller monter kameraet

Du kan plassere kameraet på enhylle, en annen flat overflate, eller du kan montere det på veggen.

# Slik monterer du kameraet på veggen:

- Fest monteringsskruen inn i veggen, og monter deretter kameraet på skruen.
- Hvis du monterer kameraet på gips, må du passe på å bruke rawlplugs inkludert.

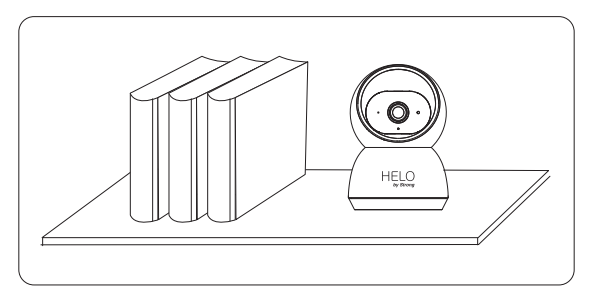

## Du er ferdig!

Gratulerer! Kameraet er innstilt og klart til bruk.

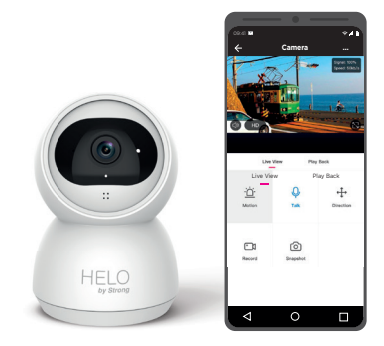

## Vedlegg: Kamera LED Guide

| NR. | LED Status            | Camera Status             |
|-----|-----------------------|---------------------------|
| 1   | RØD LED på            | System starter            |
| 2   | RØD LED blinker raskt | Venter på konfigurasjon   |
| 3   | BLÅ LED blinker raskt | Sammenkobling av nettverk |
| 4   | BLÅ LED på            | Kamera online             |
| 5   | RØD LED blinker sakte | OTA-opgradering           |
| 6   | HVID LED på           | Kamera oplader            |

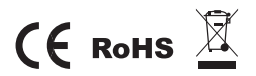

All trademarks are used for reference purposes only.

# Snabbstartsguide

Full HD inomhus övervakningskamera

# Ingår i paketet

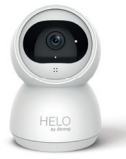

Kamera

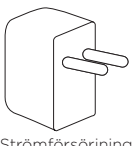

Strömförsörjning

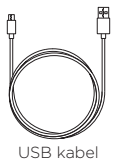

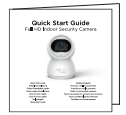

Snabbstartsguide

### Produktinformation

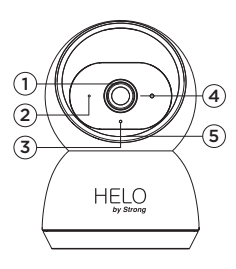

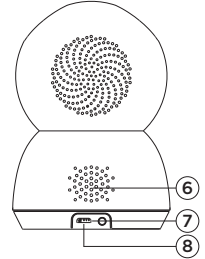

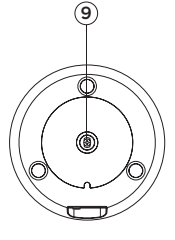

- 1. Optik
- 2. Ljussensor
- 3. Infrarött ljus
- 4. Mikrofon
- 5. MicroSD kort
- 6. Högtalare
- 7. Återställa
- 8. Strømanslutning
- 9. Monteringshål

## 1. Förbered anslutning

Placera kameran och telefonen inom 30 till 100 centimeter från routern.

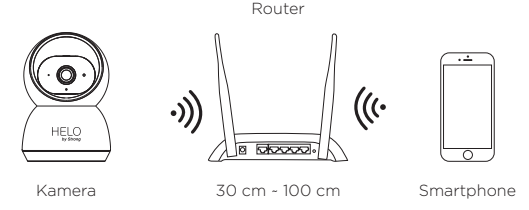

Obs: Kontrollera att den trådlösa routern är ansluten. Observera att kameran endast fungerar under 2,4 GHz Wi-Fi och inte stöder 5 GHz Wi-Fi.

## 2. Ladda ned app'en och skapa ett konto

För bästa användarupplevelse kan du ladda ner appen «Helo by Strong» till din smartphone, från Apple Store eller Google Play. Du kan också skanna QR-koden nedan. App-ikonen visas när installationen är korrekt klar.

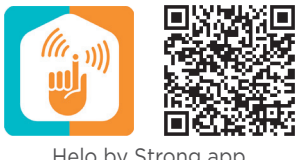

Helo by Strong app

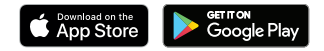

Starta app'en från din smartphone och klicka på knappen Registrera dig. Följ instruktionerna på skärmen.

## 3. Sätt i Micro SD-kortet

Sätt försiktigt in Micro SD-kortet (medföljer inte) på kamerans sida.

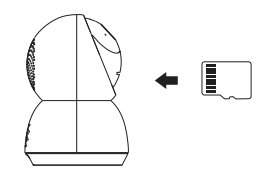

# 4. Anslut strömmen till kameran

Anslut strömmen till kameran via Micro USB-strömförsörjning. (DC 5 V / 1.5 A)

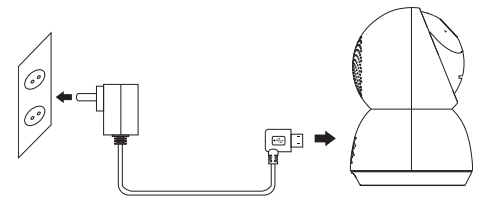

# 5. Konfigurera kameran

- Tryck på Återställ-knappen i 5 sekunder. Släpp sedan knappen för att återställa kameran, och LED-lampan blinkar snabbt.
- Klicka på «Lägg till enhet» eller «+» i det högra hörnet för att lägga till enhet. Klicka sedan på «Säkerhet och sensor» för att välja «SmartCamera».
- Följ app'ens instruktioner och ange rätt Wi-Fi-lösenord; Håll kameralinsen över QR-koden (15-20 cm); Klicka på «HEARD BIP» när du hör Bip-ljudet. Efter denna åtgärd är kameran ihopkopplad.

• När den blå lampan är tänd är kameran klar att användas.

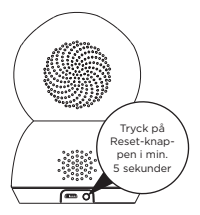

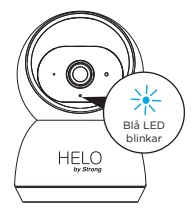

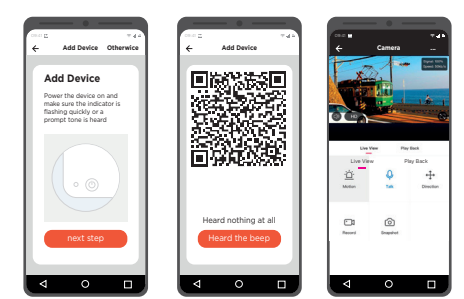

# 6. Placera eller montera kameran

Du kan placera kameran på en hylla, en annan plan yta, eller du kan montera den på väggen.

# Så här monterar du kameran på väggen:

- Fäst monteringsskruven i väggen, och montera sedan kameran på skruven.
- Om du monterar kameran på gips eller stenvägg, se till att använda rawplugs.

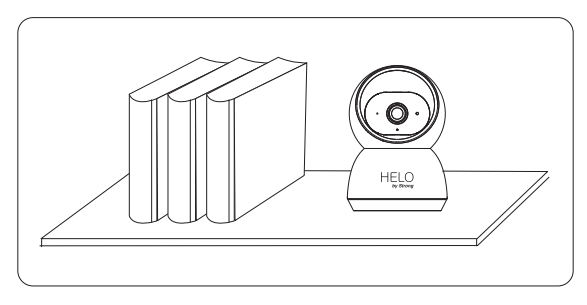

## Du är klar!

Grattis! Kameran är inställd och klar att användas.

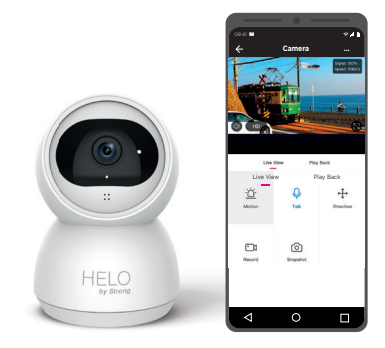

#### Bilaga: Kamera LED Guide

| NR. | LED Status               | Camera Status           |
|-----|--------------------------|-------------------------|
| 1   | RÖD LED på               | System starter          |
| 2   | RÖD LED blinkar snabbt   | Venter på konfiguration |
| 3   | BLÅ LED blinkar snabbt   | Nätverksparning         |
| 4   | BLÅ LED på               | Kamera online           |
| 5   | RÖD LED blinkar långsamt | OTA-opgradering         |
| 6   | HVID LED på              | Kameraet lader          |

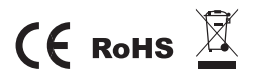

All trademarks are used for reference purposes only.

# Průvodce rychlým používáním

Vnitřní bezpečnostní Full HD kamera

## Dodávané příslušenství

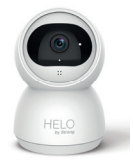

Bezpečnostní kamera

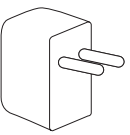

Napájecí adaptér

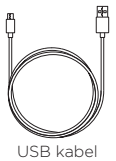

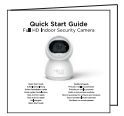

Průvodce rychlým používáním

### Popis produktu

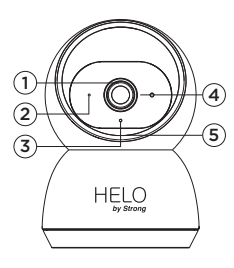

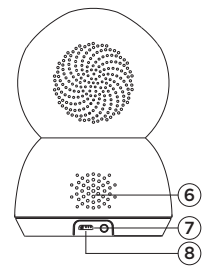

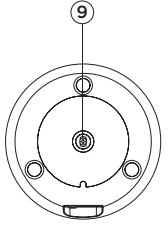

- 1. Objektiv
- 2. Světelný senzor
- 3. Infračervená světla
- 4. Mikrofon
- 5. Micro SD karta
- 6. Reproduktor
- 7. Reset
- 8. Napájecí rozhraní
- 9. Montážní otvor

# 1. Příprava připojení

Položte kameru a telefon ve vzdálenosti 30-100 cm (1-3 ft) od routeru.

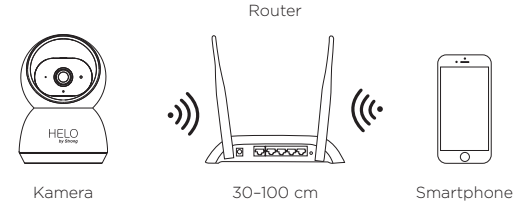

Poznámka: Zajistěte, aby byl váš smartphone spojen s vaším bezdrátovým routerem. Uvědomte si prosím, že vaše kamera funguje pouze na 2,4 GHz síti Wi-Fi; 5 GHz síť Wi-Fi není podporována.

# 2. Získání aplikace a účtu

Pro maximální pohodlí si prosím do vašeho smartphonu z obchodu App Store nebo Google Play stáhněte aplikaci "Helo by Strong", nebo můžete rovněž naskenovat níže uvedený QR kód. Po úspěšné instalaci se zobrazí ikona této aplikace.

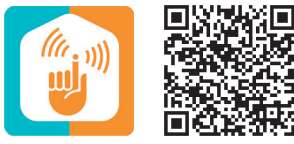

Helo by Strong app

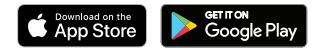

Spusťte aplikaci z vašeho smartphonu a klepněte na tlačítko Sign Up (Přihlásit se).

Postupujte podle pokynů na obrazovce.

## 3. Vložte Micro SD kartu

Vložte opatrně Micro SD kartu (není součástí příslušenství) do boční části kamery

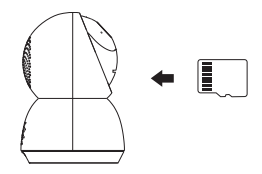

# 4. Připojte ke kameře napájení

Připojte ke kameře napájení z napájecího adaptéru s konektorem micro USB. (DC 5 V / 1,5 A)

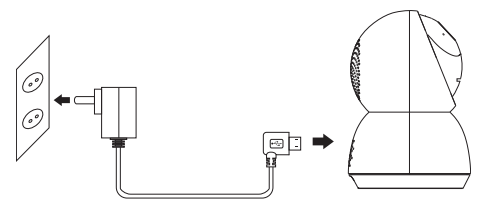

# 5. Nastavte kameru

- Stiskněte na minimálně 5 sekund tlačítko Reset a pak toto tlačítko uvolněte, aby se kamera resetovala – LED indikátor bude rychle blikat.
- Klepněte na "Add Device" (Přidat zařízení) nebo "+" v pravém rohu pro přidání zařízení; pak klepněte na "Security&Sensor" (Zabezpečení a senzor) a vyberte "Smart Camera" (Chytrá kamera)
- Postupujte podle pokynů v aplikaci a zadejte správné heslo k WiFi. Zaberte objektivem kamery ze vzdálenosti 15-20 cm QR kód; jakmile uslyšíte "zvonění" (dingding), klepněte na
"HEARD THE BEEP" (Slyšel jsem zvonění). Po zpracování je provedeno úspěšné spárování.

· Modrý indikátor svítí, kamera je připravena k sledování.

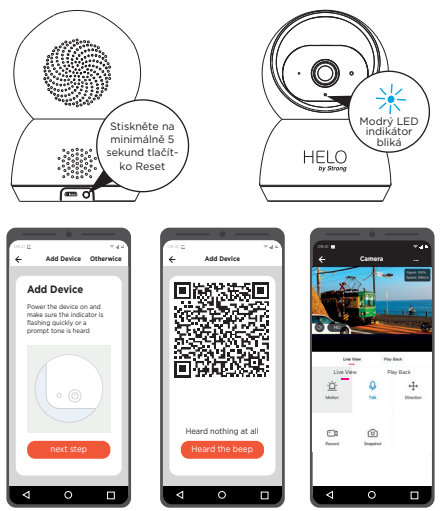

#### 6. Umístěte nebo namontujte kameru

Vaši kameru můžete umístit na polici nebo jiný rovný povrch, nebo ji můžete namontovat na stěnu.

#### Postup montáže kamery na stěnu:

- Připevněte montážní šroub do stěny a pak pomocí tohoto šroubu připevněte kameru.
- Pokud montujete kameru na sádrokarton, použijte dodávané plastové hmoždinky do sádrokartonu.

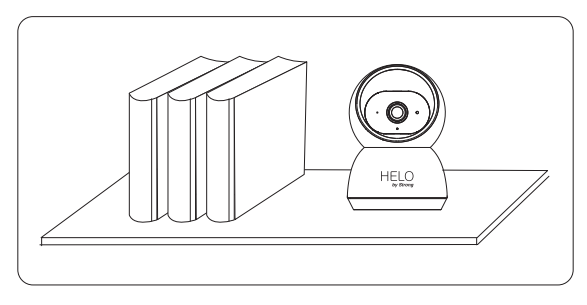

#### A je to!

Blahopřejeme! Vaše kamera je nastavena a připravena.

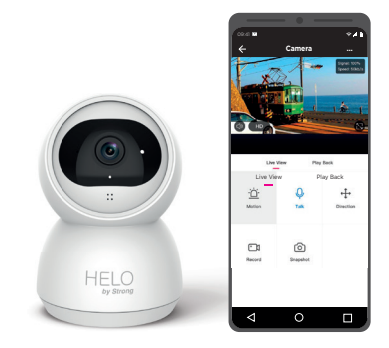

#### Dodatek: Průvodce LED indikátory kamery

| Č. | Stav LED indikátoru                   | Camera Status                         |
|----|---------------------------------------|---------------------------------------|
| 1  | Červený LED indikátor svítí           | Spouštění systému                     |
| 2  | Červený LED indikátor rychle<br>bliká | Pohotovostní režim pro<br>konfiguraci |
| 3  | Modrý LED indikátor rychle<br>bliká   | Síťové párování                       |
| 4  | Modrý LED indikátor svítí             | Kamera online                         |
| 5  | Červený LED indikátor<br>pomalu bliká | Bezdrátový (OTA) upgrade              |
| 6  | Bílý LED indikátor svítí              | Nabíjení kamery                       |

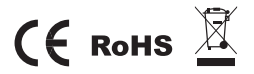

Všechny ochranné známky jsou použity pouze pro referenční účely.

### Príručka pre rýchle spustenie

Interiérová bezpečnostná kamera s plným vysokým rozlíšením

#### Súčasť balenia

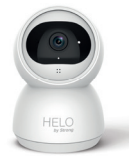

Bezpečnostná kamera

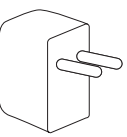

Sieťový adaptér

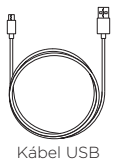

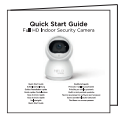

Príručka pre rýchle spustenie

sκ

#### Podrobnosti o produkte

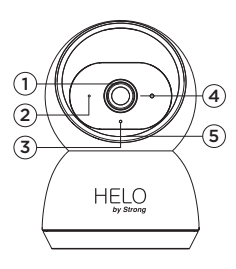

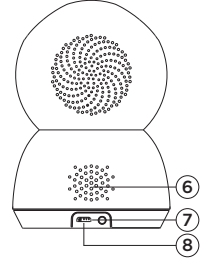

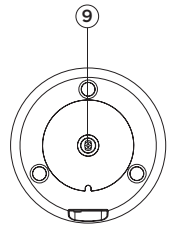

- 1. Šošovka
- 2. Svetelný snímač
- 3. Infračervené svetlá
- 4. Mikrofón
- 5. Karta MicroSD
- 6. Reproduktor
- 7. Vynulovať
- 8. Sieťové rozhranie
- 9. Upevňovací otvor

#### 1. Príprava pripojenia

Prineste kameru a telefón do vzdialenosti 30 až 100 centimetrov (1 až 3 stopy) od smerovača.

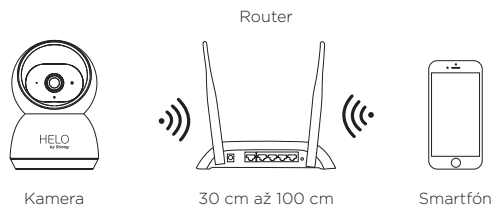

Poznámka: Uistite sa, že je smartfón pripojený k vášmu bezdrôtovému smerovaču. Uvedomte si, že kamera funguje v pásme 2,4 G Wi-Fi, nepodporuje 5 G Wi-Fi.

#### 2. Prevzatie aplikácie a vytvorenie účtu

Za účelom dosiahnutia najlepších zážitkov si prevezmite aplikáciu "Helo by Strong" do smartfónu z obchodu App Store alebo Google Play, prípadne môžete tiež naskenovať nižšie uvedený QR kód. Po úspešnej inštalácii sa zobrazí ikona aplikácie.

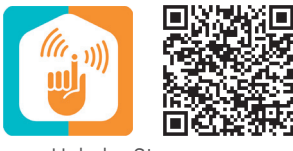

Helo by Strong app

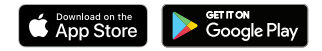

Spustite aplikáciu cez smartfón a kliknite na tlačidlo zaregistrovania. Postupujte podľa pokynov na obrazovke.

#### 3. Vloženie karty Micro SD

Opatrne vložte kartu Micro SD (nie je súčasťou balenia) do bočnej hrany kamery

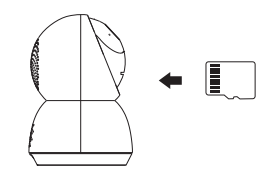

#### 4. Pripojenie napájania ku kamere

Ku kamere pripojte napájanie pomocou sieťového USB adaptéra. (5 V/1,5 A jednosmerného prúdu)

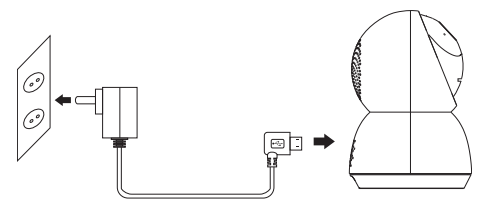

#### 5. Nastavenie kamery

- Na približne 5 sekúnd stlačte tlačidlo resetovania, potom ho pustite, aby ste kameru resetovali. Následne bude rýchlo blikať LED kontrolka.
- Kliknite na položku "Add Device (Pridať zariadenie)" alebo "+" v pravom rohu, aby ste pridali zariadenie. Následne kliknite na položku "Security&Sensor (Bezpečnosť a snímač)", aby ste vybrali možnosť "Smart Camera (Inteligentná kamera)".
- Postupujte podľa pokynov aplikácie a zadajte správne heslo pre Wi-Fi. Do vzdialenosti 15 až 20 cm od šošovky kamery umiestnite kód QR. Kliknite na možnosť "HEARD THE BEEP

(POČUL SOM PÍPNUTIE)", keď započujete zvonenie. Po spracovaní bude úspešne spárovaná.

• Svieti modré svetielko a kamera je pripravená na sledovanie.

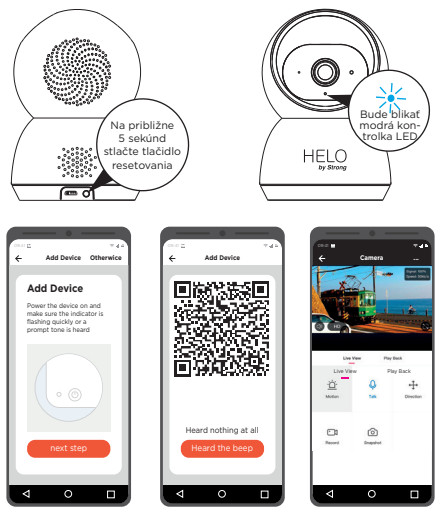

SK

#### 6. Umiestnenie alebo montáž kamery

Kameru môžete umiestniť do poličky alebo na iný plochý povrch, prípadne ju môžete namontovať na stenu.

#### Montáž kamery na stenu:

- Montážnu skrutku upevnite k stene a potom na skrutku namontujte kameru.
- Ak kameru upevňujete na sadrokartón, nezabudnite použiť dodané plastové kotvy pre sadrokartón.

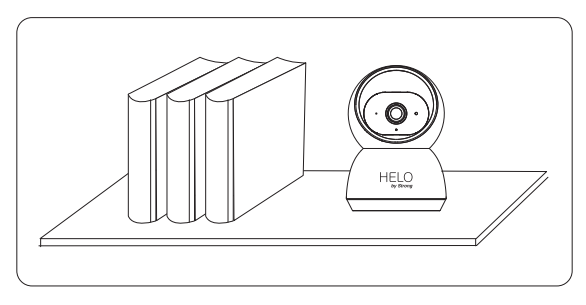

#### Je to hotové!

Blahoželáme! Vaša kamera je nastavená a pripravená na prevádzku.

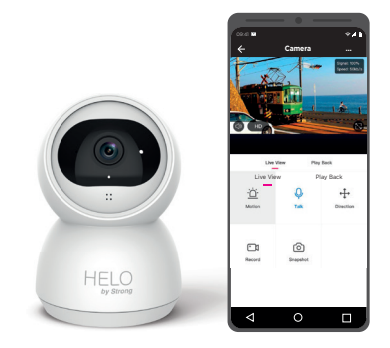

#### Príloha: Sprievodca LED kontrolkou kamery

| Č. | Stav LED                                  | Camera Status                         |
|----|-------------------------------------------|---------------------------------------|
| 1  | Svieti červená kontrolka LED              | Systém sa spúšťa                      |
| 2  | Rýchlo bliká červená<br>kontrolka LED     | Pohotovostný režim na<br>konfiguráciu |
| 3  | Rýchlo bliká modrá kontrolka<br>LED       | Prebieha párovanie v sieti            |
| 4  | Svieti modrá kontrolka LED                | Kamera je online                      |
| 5  | Pomaly bliká červená<br>kontrolka LED     | Inovácia OTA                          |
| 6  | Nepretržite svieti biela<br>kontrolka LED | Kamera sa nabíja                      |

## (Е конз 🧵

Všetky ochranné známky sa používajú výlučne na referenčné účely.

## Vodič za brzi početak upotrebe

Unutarnja Full HD sigurnosna kamera

#### Sadržaj paketa

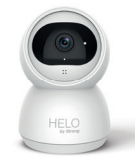

Sigurnosna kamera

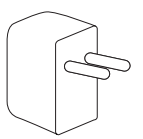

Prilagodnik napajanja

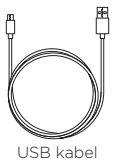

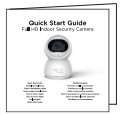

Vodič za brzi početak upotrebe

#### Pojedinosti o proizvodu

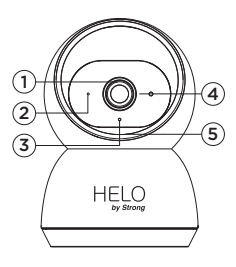

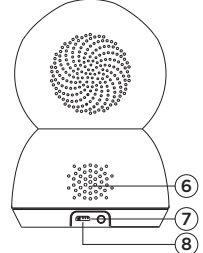

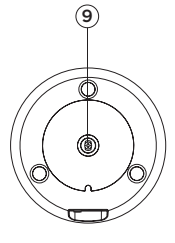

- 1. Leća
- 2. Svjetlosni senzor
- 3. Infracrvena svjetla
- 4. Mikrofon
- 5. MicroSD kartica
- 6. Zvučnici
- 7. Resetiranje
- 8. Sučelje napajanja
- 9. Otvor za postavljanje

#### 1. Priprema veze

Približite kameru i telefon na 30 - 100 cm od usmjerivača.

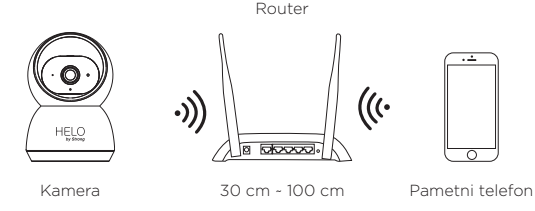

Napomena: Provjerite je li pametni telefon povezan s bežičnim usmjerivačem. Kamera podržava samo 2.4G Wi-Fi. Nije podržan 5G Wi-Fi.

#### 2. Dohvaćanje aplikacije i izrada računa

Za najbolje korisničko iskustvo preuzmite aplikaciju "Helo by Strong" na pametni telefon iz trgovine App Store ili Google Play. Možete i skenirati QR kôd u nastavku. Nakon instalacije prikazat će se ikona aplikacije.

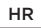

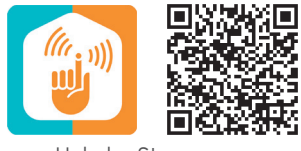

Helo by Strong app

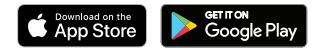

Pokrenite aplikaciju na pametnom telefonu i kliknite gumb Sign Up (Prijava).

Pratite upute na zaslonu.

#### 3. Postavljanje Micro SD kartice

Pažljivo umetnite MicroSD karticu (nije isporučena) s bočne strane kamere

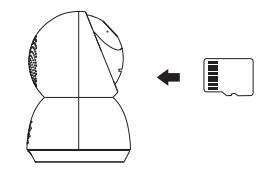

#### 4. Priključivanje kamere na napajanje

Kamera se napaja pomoću Micro USB prilagodnika. (DC 5 V / 1,5 A)

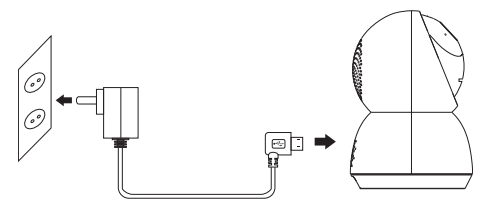

#### 5. Postavljanje kamere

- Resetirajte kameru tako što ćete držati pritisnutu tipku za resetiranje najmanje 5 sekundi, a zatim je pustiti. Lampica će brzo treperiti.
- Kliknite "Add Device" (Dodaj uređaj) ili "+" u desnom kutu. Zatim kliknite " Security&Sensor" (Sigurnost i senzore) kako biste odabrali pametnu kameru.
- Pratite upute u aplikaciji i unesite odgovarajuću Wi-Fi lozinku. Postavite leću kamere na 15-20 cm od QR koda. Kad čujete zvučni signal, kliknite "HEARD THE BEEP". Uređaji će se nakon toga upariti.
- Svijetli plava lampica i kamera je spremna za upotrebu.

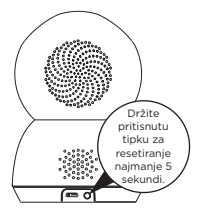

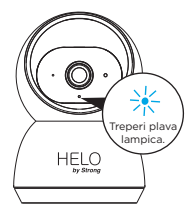

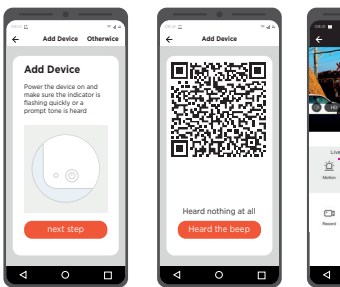

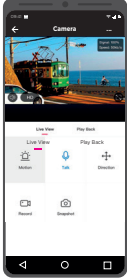

#### 6. Postavljanje ili montiranje kamere

Kameru možete postaviti na policu ili drugu ravnu površinu ili je montirati na zid.

#### Montiranje kamere na zid:

- · Pričvrstite vijak na zid, a zatim postavite kameru na vijak.
- Ako kameru postavljate na knauf ili sl., upotrijebite tiple za vijke.

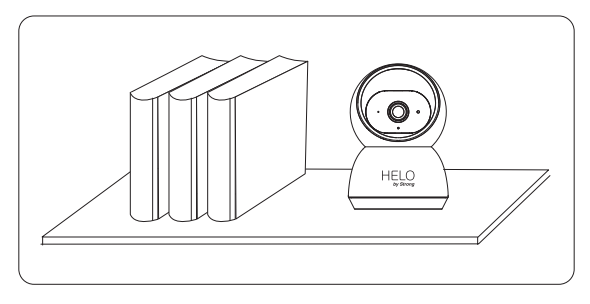

#### Gotovo!

Čestitamo! Kamera je postavljena i spremna za upotrebu.

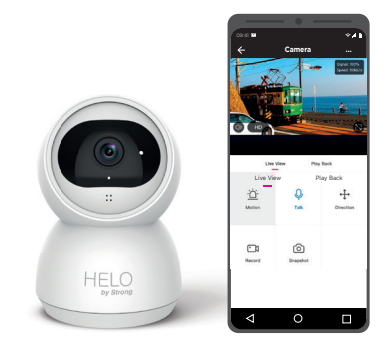

#### Dodatak: Vodič za indikatore kamere

| BR. | Stanje lampice                         | Camera Status                           |
|-----|----------------------------------------|-----------------------------------------|
| 1   | Uključena je crvena lampica            | Sustav se pokreće                       |
| 2   | Brzo treperi crvena lampica            | Stanje pripravnosti za<br>konfiguraciju |
| 3   | Brzo treperi plava lampica             | Mrežno uparivanje                       |
| 4   | Uključena je plava lampica             | Kamera je online                        |
| 5   | Polako treperi crvena<br>Iampica       | Nadogradnja softvera                    |
| 6   | Ravnomjerno svijetli bijela<br>lampica | Punjenje kamere                         |

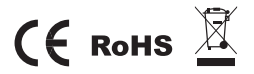

Svi zaštitni znakovi samo su referentne naravi.

# Кратко ръководство за бързо инсталиране

Full HD Вътрешна камера за наблюдение

ВG

#### Какво е включено:

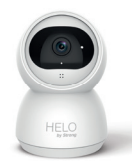

Камера за наблюдение

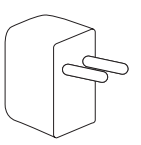

Захранващ адаптер

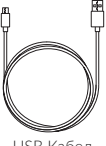

USB Кабел

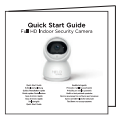

Кратко ръководство за бързо инсталиране

#### Информация за продукта

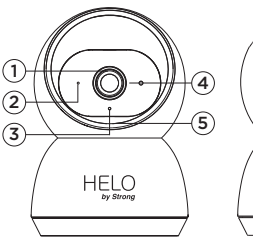

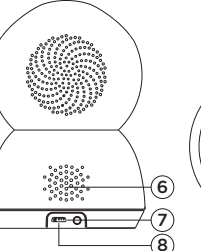

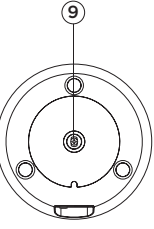

- 1. Лещи
- 2. Светлинен сензор
- 3. Инфрачервени светлини
- 4. Микрофон
- 5. Micro SD карта
- 6. Високоговорител
- 7. Нулиране
- 8. Захранващ интерфейс
- 9. Монтажен отвор

#### 1. Подготовка за свързване

Поставете камерата и телефона на разстояние от 1 до 3 фута (30 до 100 см) от рутера.

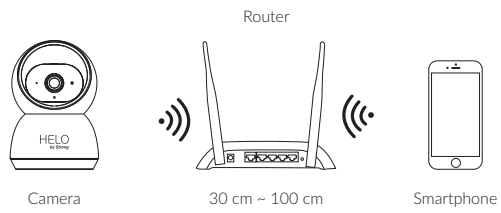

Забележка: Уверете се, че смарт телефонът е свързан с вашия безжичен рутер. Моля, обърнете внимание, че камерата работи само под 2.4G Wi-Fi, не поддържа 5G Wi-Fi.

#### 2. Изтеглете приложението и създайте акаунт

За най-добро изживяване, моля, изтеглете приложението "Helo by Strong" на вашия смартфон от App Store или Google Play, или можете също така да сканирате QR кода по-долу, иконата на приложението ще се покаже след успешно инсталиране.

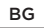

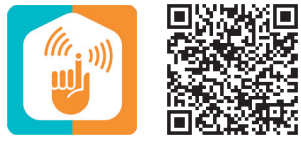

Helo by Strong app

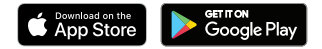

Стартирайте приложението от вашия смартфон и кликнете върху бутона Sign Up. Следвайте инструкциите на екрана.

#### 3. Поставете Micro SD картата

Поставете внимателно Micro SD картата (не е включена) отстрани на камерата.

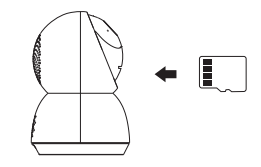

#### 4. Свържете захранването с камерата

Свържете захранването към камерата чрез Micro USB захранващ адаптер. (DC 5 V / 1.5 A)

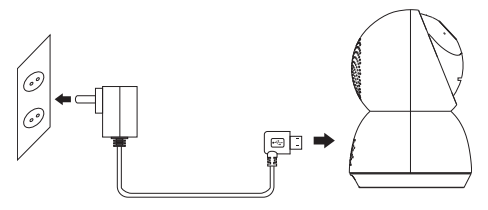

#### 5. Настройте вашата камера

- Натиснете Reset бутона за повече от 5 секунди, след това освободете бутона, за да нулирате камерата, след това LED светлината ще мига бързо.
- Кликнете върху "Добавяне на устройство" или "+" в десния ъгъл, за да добавите устройство; След това щракнете върху "Защита & Сензор", за да изберете "Смарт камера"
- Следвайте инструкциите на приложението и въведете правилната wifi парола; Насочете QR кода към обектива на камерата на разстояние 15-20 см; Кликнете върху "БИЙП ЧУТ", когато чуете

"dingding". След обработване свървзането е успешно.

• Синята светлина свети, камерата е готова за наблюдение.

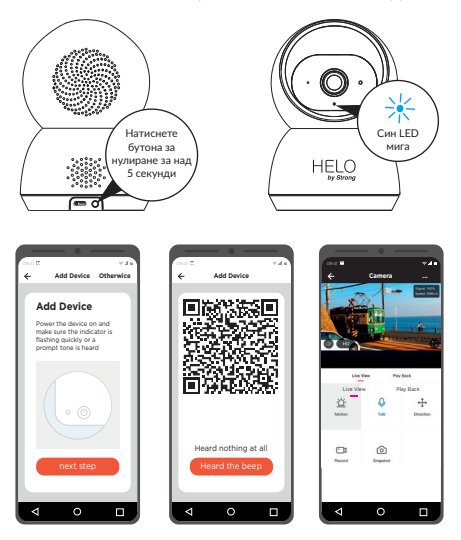

#### BG

#### 6. Поставете или монтирайте вашата камера

Можете да поставите камерата си на рафт или друга равна повърхност или да я монтирате на стената.

#### За да монтирате камерата си на стената:

- Закрепете монтажния винт в стената и след това монтирайте камерата от винта.
- Ако монтирате камерата към гипсокартон, уверете се, че пластмасовите анкери за гипсокартон са предоставени.

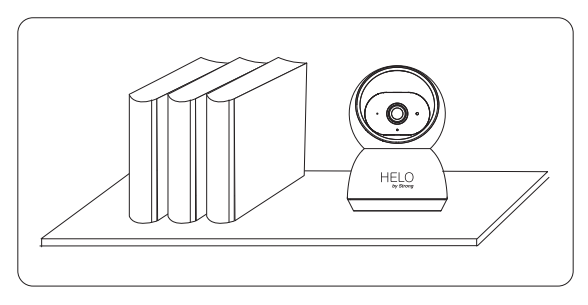

#### Готови сте!

Честито! Вашата камера е настроена и е готова за работа.

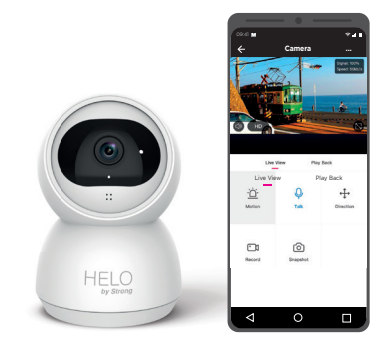

#### Приложение: Камера LED Ръководство

| NO. | LED Статус            | Camera Status                       |
|-----|-----------------------|-------------------------------------|
| 1   | Червен LED вкл.       | Стартиране на системата             |
| 2   | Червен LED мига бързо | Режим на готовност за конфигуриране |
| 3   | Син LED мига бързо    | Сдвояване на мрежата                |
| 4   | Син LED вкл.          | Камера онлайн                       |
| 5   | Червен LED мига бавно | Надграждане на ОТА                  |
| 6   | Плътен бял LED вкл.   | Зареждане на камерата               |

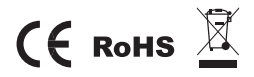

Всички търговски марки се използват само за референтни цели.

ΗU

## Gyors üzembe helyezési útmutató

Full HD Beltéri Biztonsági Kamera

ΗU

#### **Csomag Tartalma**

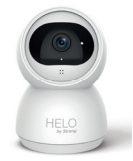

Biztonsági kamera

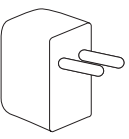

Hálózati adapter

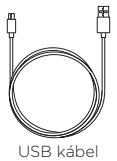

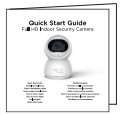

Gyors üzembe helyezési útmutató
# Termék részletei

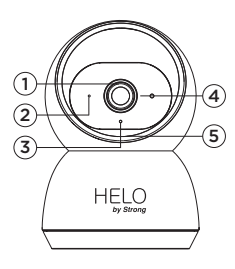

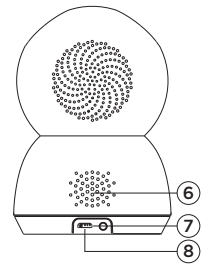

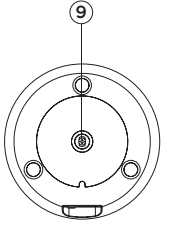

- 1. Lencsék
- 2. Fényérzékelő
- 3. Infravörös fény
- 4. Mikrofon
- 5. MicroSD kártya
- 6. Hangszóró
- 7. Reset
- 8. Elektromos hálózati adapter csatlakozó
- 9. Rögzítési pont

# 1. Előkészítés Csatlakoztatáshoz

Helyezze a kamerát és a telefonját 30 - 100 centiméterre a Routere közelébe.

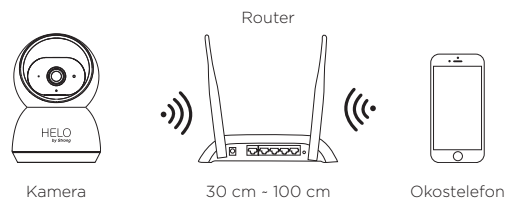

Megjegyzés: Ellenőrizze, hogy a telefonjával csatlakozik a Routeréhez. Kérjük, vegye figyelembe, hogy a kamera csak a 2.4 GHz-es Wi-Fi-n működik, az 5 GHz-es Wi-Fi nem támogatott.

# 2. Szerezze be az alkalmazást és hozzon létre egy fiókot

Kérjük, töltse le a "Helo by Strong" alkalmazást az okostelefonjára az App Storeból vagy a Google Play áruházból, vagy olvassa be az alábbi QR kódot. Az alkalmazás ikonja a telepítés befejezése után megjelenik a telefonon.

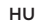

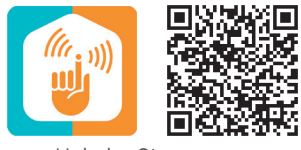

Helo by Strong app

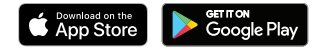

Indítsa el az alkalmazást az okostelefonjáról és koppintson a "Sign Up" gombra. Kövesse a képernyőn megjelenő utasításokat.

# 3. Helyezze be a Micro SD kártyát

Óvatosan helyezze be a Micro SD kártyát (nem tartozék) a kamera oldalsó szélén

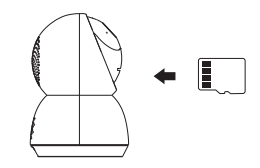

# 4. Csatlakoztassa a hálózati adaptert a kamerához

Csatlakoztassa a Micro USB hálózati adatpert a kamerához. (DC 5 V / 1.5 A)

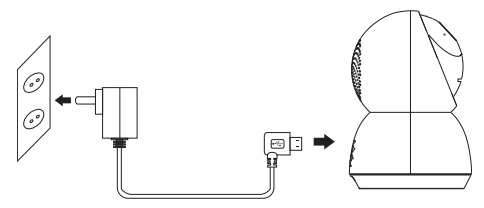

# 5. Állítsa be a kameráját

- Nyomja meg és tartsa nyomva a Reset gombot legalább 5 másodpercig, majd engedje el a gombot, a kamera reseteléséhez, a LED gyorsan kezd villogni.
- Koppintson az alkalmazásban az "Add Device/Eszköz hozzáadása" vagy "+" jelre a jobb felső sarokban az eszköz hozzáadásához, majd koppintson a " Security&Sensor/Biztonság& Szenzor"-ra hogy kiválassza a " Smart Camera/Intelligens Kamerát"
- Kövesse az alkalmazás utasításait és adja meg a megfelelő WiFi jelszót ; Irányítsa a QR kódot a kamera lencséje felé

15-20 cm távolságból; Koppintson a" HEARD THE BEEP/ Hallottam a csipogást"-ra amikor halja a "dingding/ hangjelzés"-t. A feldolgozás után, sikeresen párosította.

• A kék fény világít, a kamera készen áll a megtekintésre.

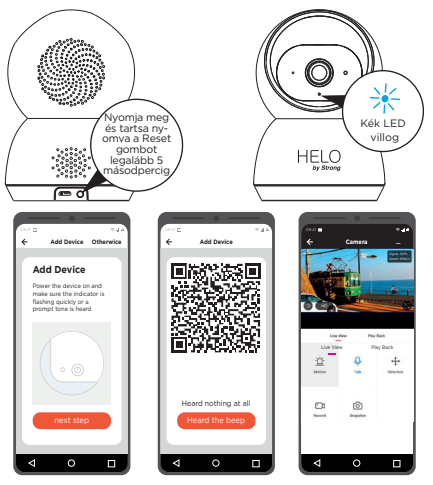

# 6. Kamera elhelyezése vagy felszerelése

A kamerát elhelyezheti akár egy polcra, vagy más vízszintes felületre, vagy akár felszerelheti a falra.

# A kamera felszerelése a falra:

- Csavarja a falba a rögzítő csavart, illessze a kamerát a rögzítő csavarra.
- Ha gipszkarton falra helyezi a kamerát, használja a mellékelt műanyag gipszkarton tipliket a rögzítéshez.

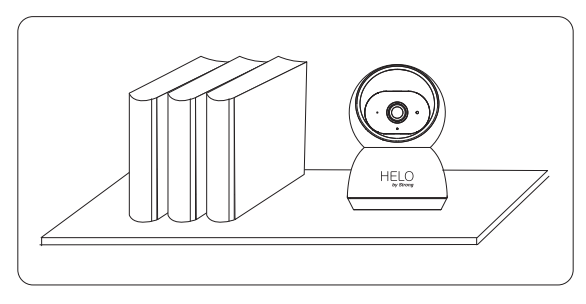

# Befejezés!

Gratulálunk! A kamera be van állítva és használatra kész.

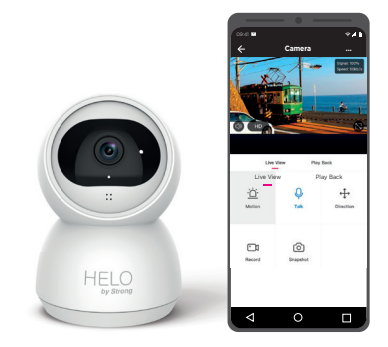

# Függelék: Kamera LED állapot segédlet

| NO. | LED Állapot             | Camera Status                        |
|-----|-------------------------|--------------------------------------|
| 1   | Piros LED világít       | Rendszer indítása<br>folyamatban     |
| 2   | Piros LED sűrűn villog  | Készenléti állapot a<br>beállításhoz |
| 3   | Kék LED sűrűn villog    | Hálózati párosítás                   |
| 4   | Kék LED világít         | A kamera online                      |
| 5   | Piros LED lassan villog | OTA firmware frissítés               |
| 6   | Fehér LED világít       | Kamera töltése folyamatban           |

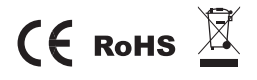

Az összes védjegyet csak referencia célokra használják.

# Посібник по налаштуванню

Full HD Камера для використання в приміщенні

# Вміст коробки

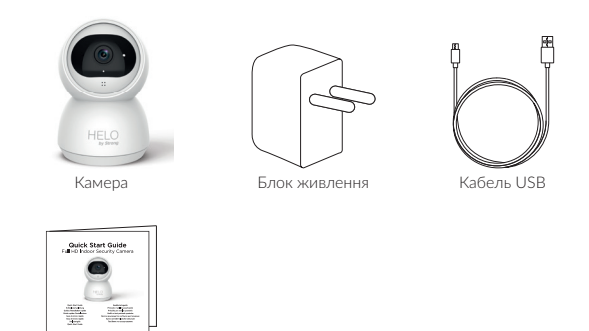

Посібник по налаштуванню

### Опис

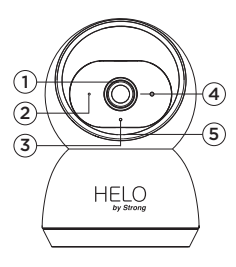

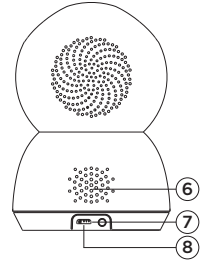

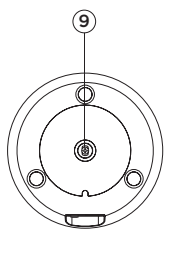

- 1. Об'єктив
- 2. Датчик освітлення
- 3. Інфрачервона підсвітка
- 4. Мікрофон
- 5. Слот MicroSD карти
- 6. Динамік
- 7. Кнопка Скидання
- 8. Гніздо живлення
- 9. Отвір для монтажу

# 1. Підключення

Піднесіть камеру та смартфон до маршрутизатора на відстань 30 - 100 см.

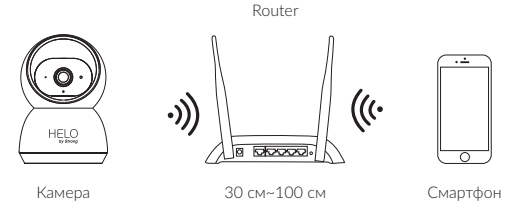

Примітка. Переконайтеся, що смартфон підключений до вашого бездротового маршрутизатора. Зверніть увагу, що камера працює лише у діапазоні Wi-Fi 2.4 ГГц та не підтримує діапазон 5 ГГц.

# 2. Додаток та Обліковий запис

Завантажте з App Store або Google Play додаток «Helo by Strong» на свій смартфон. Для посилання на додаток ви можете також просканувати QRкод нижче. Піктограма додатку буде показана у смартфоні після успішного встановлення.

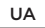

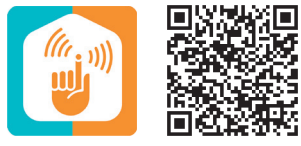

Helo by Strong app

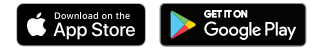

Запустіть додаток на смартфоні та натисніть кнопку Реєстрація. Дотримуйтесь інструкцій на екрані.

# 3. Встановлення Micro SD карти

Акуратно вставте карту Micro SD (не входить у комплект) у слот на боці камери

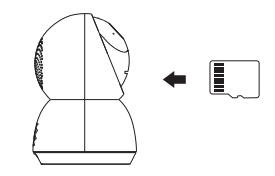

### 4. Живлення камери

Підключіть живлення до камери за допомогою кабелю від адаптера живлення Micro USB. (DC 5 B/1.5 A)

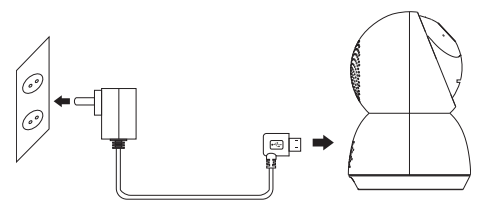

# 5. Налаштування камери

- Натисніть та утримуйте кнопку Скинути (Reset) не менше 5 секунд. Відпустіть кнопку. Індикатор камери почне швидко блимати.
- Щоб додати пристрій, натисніть «Додати пристрій» (Add Device) або «+» у правому кутку екрану. Потім натисніть «Безпека та сенсор» та виберіть»Камера» (Smart Camera)
- Дотримуйтесь інструкцій додатку та введіть правильний Wi-Fi пароль; Наведіть об'єктив камери з відстані 15-20 см на QR код; Коли почуєте сигнал, натисніть «Сигнал почуто» (HEARD THE BEEP). Після нетривалої обробки сполучення буде виконане.
- Горить синій індикатор. Камера готова до використання.

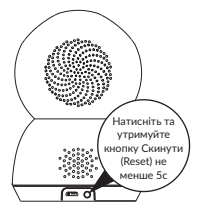

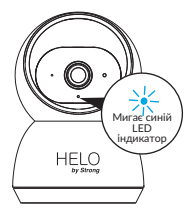

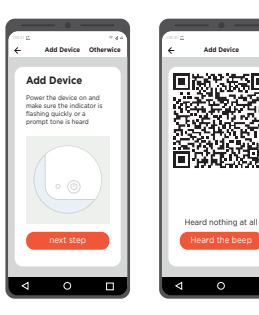

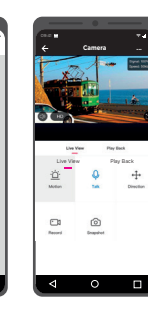

# 6. Встановлення та монтаж камери

Ви можете розмістити камеру на полиці або іншій плоскій поверхні, а також змонтувати її на стіні.

# Для монтажу на стіні:

- Закріпіть підставку на стіні, потім встановіть та закріпіть камеру на гвинт.
- Якщо ви встановлюєте камеру на гіпсокартон, переконайтеся, що використовуєте правильні пластмасові кріплення для гіпсокартону.

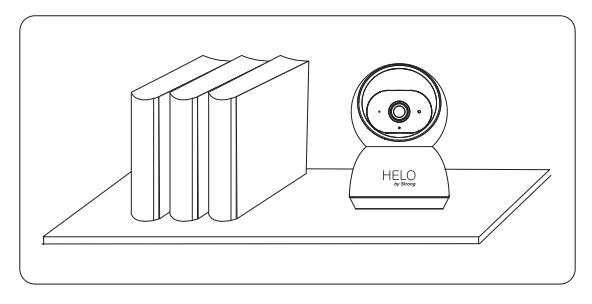

# Ви закінчили!

Вітаємо! Ваша камера налаштована та готова до роботи.

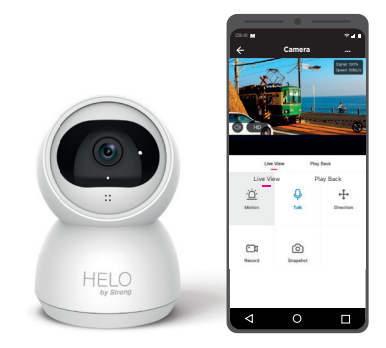

# Appendix: Camera LED Guide

| # | Статус LED індикатора    | Camera Status             |
|---|--------------------------|---------------------------|
| 1 | Горить Червоним          | Система стартує           |
| 2 | Швидко блимає Червоним   | Очікування конфігурування |
| 3 | Швидко блимає Синім      | Підключення до мережі     |
| 4 | Горить Синім             | Камера підключена         |
| 5 | Повільно блимає Червоним | Оновлення ПЗ              |
| 6 | Горить Білим             | Камера заряджається       |

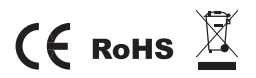

Всі торгові марки використовуються лише для довідкових цілей.

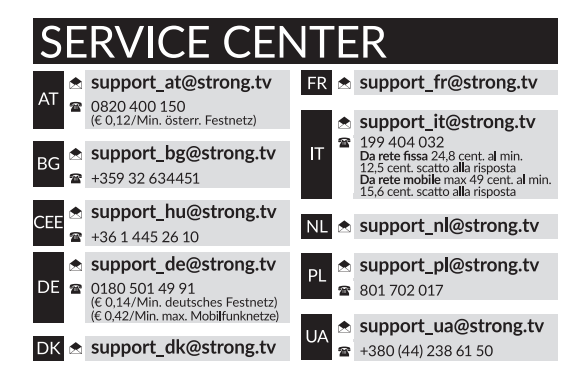

Supplied by STRONG AUSTRIA Represented by STRONG Ges.m.b.H Teinfaltstraße 8/4.Stock A-1010 Vienna, Austria Email: support\_at@strong.tv